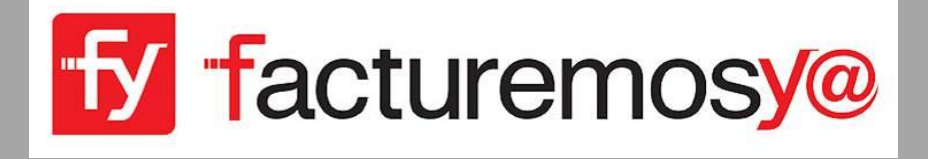

# MANUAL DE OPERACIÓN GUÍA DE CONFIGURACIÓN CFDI 3.3

Fecha de última de actualización: Abril del 2021

## Configuración CFDI 3.3

Bienvenido a la Guía de configuración CFDI 3.3, aquí te ayudaremos a configurar tu sistema de facturación.

En este manual revisaremos los conceptos para tu sistema de facturación en la versión CFDI 3.3 del SAT.

La versión CFDI 3.3 entro en vigor el 01 de enero del 2018 de manera reglamentaria, por lo que esta guía te ayudará a actualizar tu información y cumplir con las nuevas disposiciones del SAT.

# I. CONFIGURACIÓN GENERAL

- a. Mi Información
- b. Correo Electrónico
- c. Formato de Comprobante
- d. Folios Administrativos
- e. Esquemas de Impuestos y Tasas
- f. Países SAT
- g. Monedas SAT
- h. Productos y Servicios SAT
- i. Unidades de Medida SAT
- j. Unidades de medición
- k. Sellos Digitales
- I. Generales
- m. Régimen Fiscal
- n. Formas de Pago
- o. Notificaciones

#### **II. CLIENTES**

- p. Agregar clientes
- q. Modificar clientes

#### **III. PRODUCTOS Y SERVICIOS**

- r. Agregar un nuevo producto o servicio
- s. Modificar un producto servicio existente
- t. Agregar impuesto por producto

facturemosy@ agosto 2018

# I. CONFIGURACIÓN GENERAL

Dentro de la configuración general del sistema de facturación algunos conceptos necesitan actualizarse, modificarse o por ser nuevos configurarse, y capturar su información de acuerdo a las actualizaciones de la versión CFDI 3.3.

A continuación se presenta cada concepto con los detalles e indicaciones para su configuración correcta:

Ingrese a su sistema de Facturación y dé clic en la opción **CONFIGURACIONES** de su menú lateral.

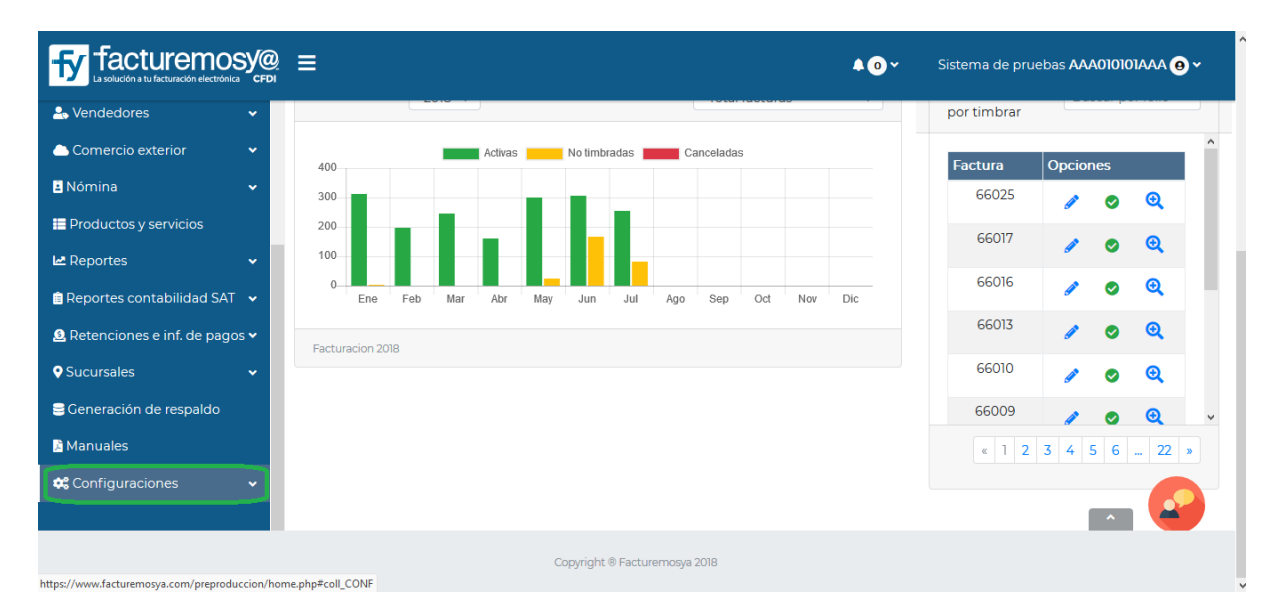

Al dar clic en **Configuraciones** aparecerá la siguiente pantalla, seleccione **Mi información**.

| facturemosy@                            | ≡                |                                         |                    |                               |                | <b>▲</b> 0~ | Sistema de pruebas AAAOIOIOIAAA 😐 🗸 |
|-----------------------------------------|------------------|-----------------------------------------|--------------------|-------------------------------|----------------|-------------|-------------------------------------|
| 🗄 Reportes contabilidad SAT 🐱           | Razón social     | Sistema de pruebas                      |                    |                               |                |             |                                     |
| . ■ Retenciones e inf. de pagos         | RFC              | AAA010101AAA                            |                    |                               |                |             |                                     |
| ♦ Sucursales ✓                          | Calle *          | Av. Eulalia Guzmán                      | No. exterior *     | 169                           | No. interior * |             |                                     |
| Generación de respaldo                  | Colonia *        | Atlampa                                 | Deleg./Mpio.*      | Cuauhtémoc                    |                |             |                                     |
| A Manuales                              | Ciudad *         |                                         | Estado *           | Ciudad de México              |                |             |                                     |
| 🗱 Configuraciones 🔹 🔺                   | Código postal    | 06450                                   | País*              | México                        |                |             |                                     |
| <b>O</b> Mi información                 | Teléfonos        | 5255 4555, 5578 9865                    | Fax                |                               |                |             |                                     |
| Correo electrónico                      | E-mail           | soporte@facturemosya.com.r              | Página web         | fya@facturemosya.com.mx       |                |             |                                     |
| Formato de comprobante                  | Comentarios      |                                         |                    |                               |                |             |                                     |
| E Folios administrativos                | Comencarios      |                                         |                    |                               |                |             |                                     |
| % Esquemas de impuestos y<br>tasas      |                  |                                         | .11                |                               |                |             |                                     |
| Paises SAT                              | 🗹 Mostrar dire   | cción del emisor en el PDF              |                    |                               |                |             |                                     |
| a Monedas SAT                           | A Los campos mar | cados con * son sõlo informativos y apa | recerán en el PDF. |                               |                |             |                                     |
| E Productos y servicios SAT             |                  |                                         |                    |                               | Hitar          |             | 📀                                   |
| Unidades de medida SAT                  |                  |                                         |                    | Ľ                             |                |             |                                     |
| iavascript:insertaPagCEDI('emisor.php') |                  |                                         |                    | Copyright @ Facturemosya 2018 |                |             |                                     |

## a. Mi Información

Se habilitará la siguiente pantalla, dé clic en el botón **Editar** para habilitar la edición de los campos. Llene la información que se le solicita y dé clic en el botón **Guardar**.

|                                           | } ≡              |                                        |                    |                               |                | <b>≜</b> 0~ | Sistema de pruebas 🗚 🗛 🔿 🗸 |
|-------------------------------------------|------------------|----------------------------------------|--------------------|-------------------------------|----------------|-------------|----------------------------|
| 🖻 Reportes contabilidad SAT 🐱             | Razón social     | Sistema de pruebas                     |                    |                               |                |             |                            |
| . ■ Retenciones e inf. de pagos           | RFC              | AAA010101AAA                           |                    |                               |                |             |                            |
| ♥ Sucursales ✓                            | Calle *          | Av. Eulalia Guzmán                     | No. exterior *     | 169                           | No. interior * |             |                            |
| ∋Generación de respaldo                   | Colonia *        | Atlampa                                | Deleg./Mpio.*      | Cuauhtémoc                    |                |             |                            |
| A Manuales                                | Ciudad *         |                                        | Estado *           | Ciudad de México 🗸            |                |             |                            |
| 🗱 Configuraciones 🔹 🔺                     | Código postal    | 06450                                  | País *             | México 🗸                      |                |             |                            |
| Mi información                            | Teléfonos        | 5255 4555, 5578 9865                   | Fax                |                               |                |             |                            |
| Correo electrónico                        | E-mail           | soporte@facturemosya.com.r             | Página web         | fya@facturemosya.com.mx       |                |             |                            |
| Formato de comprobante                    | Competarios      |                                        | r uginu vico       |                               |                |             |                            |
| E Folios administrativos                  | Comencarios      |                                        |                    |                               |                |             |                            |
| <b>%</b> Esquemas de impuestos y<br>tasas |                  |                                        | .11                |                               |                |             |                            |
| Paises SAT                                | 🗹 Mostrar dire   | cción del emisor en el PDF             |                    |                               |                |             |                            |
| 🗃 Monedas SAT                             | A Los campos mar | cados con *son sólo informativos y apa | recerán en el PDF. |                               |                |             |                            |
| Productos y servicios SAT                 |                  |                                        |                    |                               | ardar          |             | _ 📀                        |
| Unidades de medida SAT                    |                  |                                        |                    |                               | ardar          |             |                            |
|                                           |                  |                                        |                    | Copyright @ Facturemosya 2018 |                |             |                            |

Es de suma importancia que revise que la información que aparece en el sistema coincida con su información fiscal ya que ésta es la información que aparecerá en todos sus Comprobantes Fiscales Digitales.

## NOTA

- En esta sección se elimina el concepto TIPO DE PERSONA (Física o Moral)
- Los datos de la dirección no son obligatorios y si usted decide habilitar la opción Mostar Dirección del emisor en el PDF deberá capturarlos para que puedan visualizarse en su PDF.
- El código postal **es obligatorio** y deberá ser capturado de acuerdo al catálogo del SAT. Usted puede consultar los catálogos del SAT en:

http://www.sat.gob.mx/informacion\_fiscal/factura\_electronica/Paginas/Anexo\_20\_ver sion3.3.aspx

## b. Correo Electrónico

Dé clic en la sección Correo Electrónico.

Le aparecerá la siguiente pantalla para configurar su correo electrónico.

Dé clic en Editar Datos para modificar su información.

| for facturemosy@                         | ₽ ≡                            |                                                                             |                                                          | <b>↓</b> ⊙ ← Sistema o       | de pruebas AAAO10101AAA 😝 🗸 |
|------------------------------------------|--------------------------------|-----------------------------------------------------------------------------|----------------------------------------------------------|------------------------------|-----------------------------|
| ■ Reportes contabilidad SAT              | 🌣 Configura                    | ciones / Correo electrónico                                                 |                                                          |                              |                             |
| . ■ Retenciones e inf. de pagos          | <ol> <li>Seleccione</li> </ol> | el tipo de correo que desee configurar:                                     |                                                          |                              |                             |
| ♦ Sucursales ✓                           | Correo genera                  |                                                                             |                                                          |                              |                             |
| Seneración de respaldo                   |                                |                                                                             |                                                          |                              |                             |
| 🔉 Manuales                               | Host SMTP                      | smtp.office365.com                                                          | Puerto                                                   | 25                           |                             |
| 🗱 Configuraciones 🔹 🔺                    |                                |                                                                             |                                                          |                              |                             |
| Mi información                           | Usuario                        | erick.jimenez@ivpc.com.mx                                                   | Contraseña                                               |                              |                             |
| Correo electrónico                       | Templete para                  | envío                                                                       |                                                          |                              |                             |
| 🔉 Formato de comprobante                 |                                |                                                                             |                                                          |                              |                             |
| 🕒 Folios administrativos                 | Cuenta                         | erick.jimenez@ivpc.com.mx                                                   | Enviar copia eleodoro.truja                              | no@ivpc.com.mx               |                             |
| <b>%</b> Esquemas de impuestos y         |                                |                                                                             |                                                          |                              |                             |
| tasas                                    | Asunto                         | Comprobante fiscal digital {?cfd}                                           |                                                          |                              |                             |
| Paises SAT                               | Cabecera                       | Estimado(s): <b>{?nombre_contactos}</b>                                     |                                                          |                              |                             |
| 🗃 Monedas SAT                            |                                |                                                                             |                                                          |                              |                             |
| Productos y servicios SAT                |                                | Anexo se ie(s) envia su comprobante fiscal digital emit<br><br><br><br><br> | :ido a <b?{?razonsocial}< b=""> el (</b?{?razonsocial}<> | ala <b>{/recna_emision}.</b> |                             |
| Unidades de medida SAT                   |                                |                                                                             |                                                          |                              | ai 🗮                        |
|                                          |                                | Copyright ® Factu                                                           | uremosya 2018                                            |                              |                             |
| javascript:insertaPagCFDI('configuracior | nes.php')                      |                                                                             |                                                          |                              |                             |

Descripción de los campos solicitados:

a) Host SMTP: Es la dirección SMTP a la que se le pide el servicio para el envío del correo electrónico. Normalmente es de la siguiente manera: smtp.tuempresa.com.mx.

Si tiene alguna duda de esto tendrá que preguntárselo a su proveedor de servicios de correo electrónico. Primero debe capturar el usuario y se llenará automáticamente este campo si su cuenta es de dominio gratuito como por ejemplo: GMAIL, HOTMAIL, YAHOO, ETC.

b) Puerto. En este campo deberá capturar el puerto que utiliza su proveedor de servicios de correo electrónico para hacer el envío del correo. Primero debe capturar el usuario y se llenará automáticamente este campo si su cuenta es de dominio público.

c) Usuario: Capture la dirección completa de su cuenta de correo electrónico.

d) Contraseña: Capture su contraseña de correo electrónico.

e) Cta. Remitente: Capture nuevamente su cuenta completa de correo electrónico. Este campo es muy importante y la cuenta que capture aquí debe estar relacionada con el host SMTP que estableció anteriormente. Si esta cuenta no está relacionada con la cuenta SMTP que definió anteriormente el correo no se configurará correctamente.

Por ejemplo si su SMTP es smtp.tuempresa.com.mx su Cta. Remitente puede ser sunombre@tuempresa.com.mx.

f) Enviar Copia: Capture un correo electrónico si desea que se envié una copia de cada correo electrónico que se envíe cuando realice un comprobante fiscal digital.

Para modificar esta sección hay que tener mucho cuidado porque hay algunas cosas que son códigos que si se eliminan después no funcionan como deben.

Le recomendamos no modificar lo que se encuentra entre llaves {} o signos de menor y mayor <> ya que son o parte de la programación del formato, todo lo demás se puede modificar sin problemas.

Dentro de las secciones que podría modificar de esta sección se encuentran: Asunto, Texto del Mensaje y Pie de Página.

Si decide modificar algo de esta sección dé clic en el botón Vista Previa para poder visualizar cómo quedaría la plantilla del correo electrónico.

Una vez que esté conforme con los cambios que haya realizado dé clic al botón **Guardar Datos.** 

| Retencionese einf de pagor   Sucursales   Correo general   Curdiguraciones   Configuraciones   Miniformación   Correo electrónico   A formato de comprobante   Folios administrativos   Xessensa de impuestos   Xessensa de impuestos   Monedas SAT   Enviaso SAT   Enviados y servicios SAT   Enviados y servicios SAT   Luidades de mereida SAT      Comprobante fiscal digital (?cfs) Anexo se le(s) envia su comprobante fiscal digital envitido a <b>?(?razonsocial]+/b&gt; el día <b>?(?fecha_emision]-/b&gt; (are: a comprobante fiscal digital enviras) (are: a comprobante fiscal digital enviras) (are: a comprobante fiscal digital enviras) (are: a comprobante fiscal digital enviras) (bital enviras) (are: a comprobante fiscal digital enviras) (bital enviras) (are: a comprobante fiscal digital enviras) (bital enviras) (are: a comprobante fiscal digital enviras) (bital enviras) (bital enviras) (comprobante fiscal digital enviras) (bital enviras) (comprobante fiscal digital enviras) (comprobante fiscal digital enviras)</b></b>                                                                                                    | Reportes contabilidad SAT         | 😂 Configura   | aciones / Correo electrónico              |                                                                                                    |                                     |  |
|----------------------------------------------------------------------------------------------------|-----------------------------------|---------------|-------------------------------------------|----------------------------------------------------------------------------------------------------|-------------------------------------|--|
| Sucursales<br>Correa general<br>Correa general<br>Co | Retenciones e inf. de pagos     ✓ | Selectionel   | e el tipo de correo que desee configurar: |                                                                                                    |                                     |  |
| Coneración de respaido       Lones general       Cuandar oaciós       Cuandar oaciós         Manuales       Host SMTP       smtpotfice365.com       Puerto       25         Configuraciones       Usuario       erick jimenez@ivpc.com mx       Contraseña         Correo electrónico       Templete para envío         Contraseña       Enviar copia       eleodoro trujano@ivpc.com.mx         Y Esquemas de impuestosy tasas       erick jimenez@ivpc.com.mx       Enviar copia       eleodoro trujano@ivpc.com.mx         Paises SAT       Cabecera       Estimado[s]:<br>><br>Anexo se le[s] envía su comprobante fiscal digital [?cfd]       Asunto       Comprobante fiscal digital [?cfd]         Productos y servicios SAT       Cabecera       Estimado[s]:<br><br>><br><br><br><br><br><br><br><br>                                                                                                    | Sucursales 🗸                      |               |                                           |                                                                                                    |                                     |  |
| Manuales Host SMTP smtp.office365.com Puerto 25   Configuraciones Usuario usuario contraseña   Corros electrónico Ferplete para envío   Folios administrativos remicleinez@lupc.com.mx contraseña   Venas de impuestos y erick.jimenez@lupc.com.mx eleodoro trujano@lupc.com.mx   Paises SAT comprobante fiscal digital (?cfo]   Protos SAT cabecera Estimado(s):-cb=?(?nombre_contactos]-<br>-br>-<br>- dnexo se le(s) envía su comprobante fiscal digital entitido a <b>?(?razonsocial]   Iutidades de medida SAT -br&gt;-</b>                                                                                                    | 🗟 Generación de respaldo          | Correo gener  | Guardar datos                             | /*                                                                                                    |                                     |  |
| Configuraciones Visuario   Otki información   Correo electrónico   Formato de comprobante   Folios administrativos   K Esquemas de impuestos y   K Esquemas de impuestos y   Paises SAT   Monedas SAT   Ervoluctos y servicios SAT   Ervoluctos y servicios SAT   Liuidades de medida SAT                                                                                                    | A Manuales                        | Host SMTP     | smtp.office365.com                        | Puerto                                                                                                    | 25                                  |  |
| • Minformación       Usuario       erick jimenez@kipc.com.mx       Contraseña         • Correo electrónico       Formato de comprobante       erick jimenez@kipc.com.mx       Enviar copia       eleodoro trujano@kipc.com.mx         • Folios administrativos       Cuenta       erick jimenez@kipc.com.mx       Enviar copia       eleodoro trujano@kipc.com.mx         • Folios administrativos       Kesquemas de impuestos y tasas       Asunto       Comprobante fiscal digital [?cfd]         • Países SAT       Cabecera       Estimado[s]: <b?[?nombre_contactos]< td="">          • Monedas SAT       - Anexo se le[s] envía su comprobante fiscal digital entitido a <b?[?razonsocial]< td="">          # Productos y servicios SAT       - Anexo se le[s] envía su comprobante fiscal digital emtidido a <b?[?razonsocial]< td="">          • Unidades de medida SAT       - Oriz       - Oriz      </b?[?razonsocial]<></b?[?razonsocial]<></b?[?nombre_contactos]<>                                                                                                    | Configuraciones 🔹                 |               |                                           |                                                                                                    |                                     |  |
| ■ Correo electrónico         ● Formato de comprobante         ● Folios administrativos         ✓ Esquemas de impuestos tass         ● Paises SAT         ● Paises SAT         ● Paises SAT         ● Paises SAT         ■ Productos yservicios SAT         Lincidades de medida SAT         ■ Productos yservicios SAT         Lincidades de medida SAT                                                                                                    | Mi información                    | Usuario       | erick.jimenez@ivpc.com.mx                 | Contraseña                                                                                                   | •••••                               |  |
| <ul> <li>A Formato de comprobante</li> <li>Cuenta erick jimenez@kvpc.com.mx</li> <li>Enviar copia eleodoro trujano@kvpc.com.mx</li> <li>Sequemas de impuestosy tasas</li> <li>A sunto Comprobante fiscal digital (?cfd)</li> <li>A sunto Comprobante fiscal digital (?cfd)</li> <li>A sunto Comprobante fiscal digital (?cfd)</li> <li>A honedas SAT</li> <li>E Productos y servicios SAT</li> <li>Linidades de medida SAT</li> <li>Copyright ® Facturemoga 2018</li> </ul>                                                                                                    | Correo electrónico                | Templete para | aenvío                                    |                                                                                                    |                                     |  |
| Polios administrativos Cuenta<br>remitente   K Esquemas de impuestosy<br>tasas   Paises SAT   Cabecera   Estimado(s): <b>?nombre_contactos]</b><br><br><br><br><br><br><br><br><td>Formato de comprobante</td> <td></td> <td></td> <td></td> <td></td> <td></td>                                                                                                    | Formato de comprobante            |               |                                           |                                                                                                    |                                     |  |
|                                                                                                    | 📮 Folios administrativos          | Cuenta        | erick.jimenez@ivpc.com.mx                 | Enviar copia eleodor                                                                                         | ro.trujano@ivpc.com.mx              |  |
| Asunto       Comprobante fiscal digital (?cfd)                                                                                                    | <b>%</b> Esquemas de impuestos y  |               |                                           |                                                                                                    |                                     |  |
| @ Monedas SAT       Cabecera       Estimado(s): -b>?{nombre_contactos}         @ Monedas SAT       -br>-br>-       -br>-br>         # Productos y servicios SAT       -br>         It initiades de medida SAT       -br>         Copyright © Pacturemospa 2018                                                                                                    | Dairos SAT                        | Asunto        | Comprobante fiscal digital {/cfd}         |                                                                                                    |                                     |  |
|                                                                                                    | Monedas SAT                       | Cabecera      | Estimado(s): <b>{?nombre_contactos}</b>   | >                                                                                                    |                                     |  |
| LUnidades de medida SAT                                                                                                    |                                   |               | Anexo se le(s) envía su comprobante fisca | l digital emitido a <b>{?razonsocial}<!--</td--><td>/b&gt; el día <b>{?fecha_emision}.</b></td><td></td></b> | /b> el día <b>{?fecha_emision}.</b> |  |
| Copyright @ Facturemonya 2018                                                                                                    |                                   |               | <dl><dl></dl></dl>                        |                                                                                                    |                                     |  |
|                                                                                                    | Unidades de medida SAT            |               |                                           |                                                                                                    |                                     |  |
|                                                                                                    | Unidades de medida SAT            |               |                                           | Copyright @ Facturemosya 2018                                                                                |                                     |  |
|                                                                                                    | Unidades de medida SAT            |               |                                           | Copyright © Facturemosya 2018                                                                                |                                     |  |
|                                                                                                    | E Unidades de medida SAT          |               |                                           | Copyright ® Facturemosya 2018                                                                                |                                     |  |
|                                                                                                    | E Unidades de medida SAT          |               |                                           | Copyright € Facturemosya 2018                                                                                |                                     |  |
|                                                                                                    | E Unidades de medida SAT          |               |                                           | Copyright € Facturemosya 2018                                                                                |                                     |  |
|                                                                                                    | E Unidades de medida SAT          |               |                                           | Copyright ® Facturemosya 2018                                                                                |                                     |  |
|                                                                                                    | E Unidades de medida SAT          |               |                                           | Copyright ® Facturemosya 2018                                                                                |                                     |  |
|                                                                                                    | E Unidades de medida SAT          |               |                                           | Copyright € Facturemosya 2018                                                                                |                                     |  |

#### c. Formato de comprobante

De clic en la sección Formato de Comprobante.

En este apartado seleccionará el formato que desea ocupar para sus facturas así como la personalización del mismo.

Dé clic en **Formatos** para elegir un templete, en la parte de **Imagen logotipo** podrá subir su logotipo a la factura y en la sección de **Estilos**, **elegir un color, tipo de fuente, tamaño, etc**.

Al finalizar dé clic en Guardar y la configuración quedará guardada.

|                                                                                                    | ! ≡                                                                           |                              |                 |                                                  | <b>4</b> @       | <ul> <li>Sistema de pruebas A</li> </ul> | AADIOI01AAA 😐 ~ |
|----------------------------------------------------------------------------------------------------|-------------------------------------------------------------------------------|------------------------------|-----------------|--------------------------------------------------|------------------|------------------------------------------|-----------------|
| Beportes contabilidad SAT      A Retenciones e inf. de      pagos     Sucursales     Ceneración de respaldo     Manuales     Configuraciones     A Mi información     Conre electrónico | Formatos                                                                      |                              | <               | Formato 7                                        | >                |                                          |                 |
| Formato de comprobanto Folios administrativos K Exquemas de impuestos y tasas Países SAT Monedas SAT                                                                                    | Imagen logotipo<br>Usar logotipo Si V<br>Archivo Examinar<br>Archivo Examinar | Ningún archivo seleccionado. | @ Vista previa  |                                                  |                  |                                          |                 |
| E Productos y servicios SAT<br>E Unidades de medición<br>L Unidades de medición<br>P Sellos digitales<br>C Generales                                                                    | Fondo encabezado                                                              | Texto encabezado             | Texto contenido | Tipo de fuente<br>Courier<br>fata previa Cuardar | Tamaño de fuente | Formato de fue                           | nte             |

## d. Folios administrativos

De clic en la sección Folios Administrativos

En esta sección deberá agregar una serie (opcional) y folio para el control de sus facturas, una vez que lo haya hecho, dé clic en **Guardar**.

Además podrá Editar o Eliminar cualquier serie que haya dado de alta.

| facturemosy@<br>La solución a tu facturación electrónica CFDI | ≡                                     |                               | <b>▲ 0</b> × | Sistema de prueba | s AAA010101AAA 😐 🗸 |
|---------------------------------------------------------------|---------------------------------------|-------------------------------|--------------|-------------------|--------------------|
| 🔉 Manuales                                                    |                                       |                               |              |                   |                    |
| 🗱 Configuraciones 🖍                                           | Configuraciones / Folios administ     | rativos                       |              |                   |                    |
| 🕄 Mi información                                              | Configure los folios para su sistema. |                               |              |                   |                    |
| ☑ Correo electrónico                                          | Serie Folio                           | inicial Guardar               | Limpiar      |                   |                    |
| 🔓 Formato de comprobante                                      | Serie                                 | Folio inicial                 | Folio actual |                   | Opciones           |
| 🛢 Folios administrativos                                      | AOR                                   | 1                             |              | 2                 | Ø 💼                |
| <b>%</b> Esquemas de impuestos y<br>tasas                     | 13                                    | 1                             |              | 2                 | Ø 💼                |
| Paises SAT                                                    | Serie                                 | 1                             |              | 1                 | Ø 💼                |
| 🗃 Monedas SAT                                                 | UUD                                   | 1                             |              | 1                 | ø 💼                |
| Productos y servicios SAT                                     | PLZ                                   | 1                             |              | 1                 | 1                  |
| Unidades de medida SAT                                        | OMETPAG                               | 1                             |              | 1                 | e 🖉                |
| 🛄 Unidades de medición                                        | TRANS                                 | 1                             |              | 1                 | 1                  |
| Sellos digitales                                              | CHE                                   | 1                             |              | 1                 | 1                  |
|                                                               |                                       | Copyright ® Facturemosya 2018 |              |                   |                    |

## e. Esquemas de impuestos y tasas

Dé clic en **Esquemas de Impuestos y Tasas** que se localiza en la sección Configuraciones del menú lateral.

Le aparecerá la siguiente pantalla para configurar su esquema de **IMPUESTOS FEDERALES** Y **LOCALES** según corresponda.

En la sección de IMPUESTOS FEDERALES tendrá que seleccionar el:

- Tipo de impuesto: Traslado o Retenido
- Impuesto: IVA, ISR o IEPS y seleccionar el Tipo Factor (Tasa, Exento, Cuota)
- Capturar el porcentaje del impuesto como se muestra en el ejemplo (0.16000) o el cáculo de la cuota según corresponda y dar clic en Agregar para guardar el impuesto.

facturemosy@ agosto 2018

| La solución a tu facturación electrónica  |                                                                |                                             |                   | ↓ 0          | ≥ AAA010101AAA 😐 × |
|-------------------------------------------|----------------------------------------------------------------|---------------------------------------------|-------------------|--------------|--------------------|
| Manuales                                  | Impuestos federales                                            |                                             |                   |              |                    |
| Configuraciones •                         |                                                                |                                             |                   |              |                    |
| Mi información                            | Agregue/elimine impuestos federales. (Son                      | impuestos federales: IVA, ISR e IEPS)       |                   |              |                    |
| ☑ Correo electrónico                      | Tipo Traslado 🗸 Impuesto IVA 🗸 Tip                             | oo factor 🛛 Tasa o cuota                    | + Agregar         |              |                    |
| 🔉 Formato de comprobante                  | Tipo Impues                                                    | sto                                         | Tipo factor       | Tasa o cuota | Opciones           |
| 📮 Folios administrativos                  | Trasladado                                                     | IVA                                         | Tasa              | 0.000000     | â                  |
| <b>%</b> Esquemas de impuestos y<br>tasas | Trasladado                                                     | IVA                                         | Tasa              | 0.160000     | Ô                  |
| Paises SAT                                |                                                                |                                             |                   |              |                    |
| 🗃 Monedas SAT                             | Impuestos locales                                              |                                             |                   |              |                    |
| Productos y servicios SAT                 | <ol> <li>Agregue/elimine impuestos locales. (Son ej</li> </ol> | emplos de impuestos locales: '5 AL MILLAR', | 'ISH', etc)       |              |                    |
| Unidades de medida SAT                    |                                                                | Tasa                                        | + Agregar         |              |                    |
| L Unidades de medición                    | Tipo                                                           | sto                                         | Tasa              | Opciones     |                    |
| 🔎 Sellos digitales                        | No se han agregado impuestos locales.                          |                                             |                   |              |                    |
| 📽 Generales                               |                                                                |                                             | esto por producto |              |                    |
| Régimen fiscal                            |                                                                | ≥ mpa                                       |                   |              |                    |

En la sección de IMPUESTOS LOCALES cuando apliquen deberá seleccionar el:

- Tipo (Trasladado o Retenido)
- El concepto y la tasa en porcentaje como se muestra en el ejemplo (en los impuestos locales solo nos permite poner hasta dos decimales por lo que se tendrá que hacer un ajuste en los impuestos a la hora de hacer una factura).

El ajuste se realizará en **Facturación/CFDI** "Nuevo", al cargar su producto se habilitara el siguiente icono como se muestra en la imagen  $\checkmark$  y a continuación se abrirá la siguiente ventana:

| 🛠 Inicio                      | Clause de Las se de |             | Claure de variebed |           | unidad da acadida |   | Country and int            |                   |                   |                |
|-------------------------------|---------------------|-------------|--------------------|-----------|-------------------|---|----------------------------|-------------------|-------------------|----------------|
|                               | Clave del produ     | JCto        | Clave de unidad    |           | Unidad de medida  |   | Cuenta predial             | No. Identificació | n o ticket        |                |
|                               | Ayuda guben         |             | Proza              | Ľ         | December (24)     | Ť |                            |                   |                   |                |
| + Nuevo                       | Cantidad            | 100         | Precio unitario    |           | Descuento (%)     |   | Observaciones del concepto |                   |                   | + Agregar      |
| <b>Q</b> Consultar / Cancelar |                     | 1.00        | \$                 |           |                   |   |                            |                   |                   |                |
| 🕀 Factura global              | Ordenar             | Cantidad    | Unidad             | Concepto  |                   |   | Valor unitario             | Importe           | Descuento         | Opci Impuestos |
| Pagos                         |                     | 1.00        |                    | PUBLICO E | N GENERAL         |   | \$ 57,649.00               | \$ 57,649.00      | 0.00              | 🥏 🗊            |
| 🍰 Programador de facturas     |                     |             |                    |           |                   |   |                            |                   |                   |                |
| = Recepción de pagos          |                     |             |                    |           |                   |   |                            |                   |                   |                |
| Clientes 🗸 🗸                  | No. orden / pe      | dido        |                    |           |                   |   |                            |                   | Subtotal          | 57.6           |
| Terceros 🗸                    | Observaciones       | s generales |                    |           |                   |   |                            |                   |                   |                |
| Notarios públicos             |                     |             |                    |           |                   |   |                            |                   | Descuento         |                |
| Vendedores 🗸                  |                     |             |                    | .::       |                   |   |                            |                   | Subtotal          | 57,6           |
|                               |                     |             |                    |           |                   |   |                            |                   | 5 al millar 0.05% | 2,8            |
|                               |                     |             |                    |           |                   |   |                            |                   | Total             | 60,            |
|                               |                     |             |                    |           |                   |   |                            |                   |                   |                |
| Productos y servicios         |                     |             |                    |           |                   |   |                            |                   |                   |                |

Se tendrá que mover el punto decimal a la izquierda para que el impuesto arroje el calculo correcto.

| Facturemos                                                             | SY@<br>GFDI |          | <b>≈</b> Impuesto | s para            |               |                    |              |            |        |               |             |
|------------------------------------------------------------------------|-------------|----------|-------------------|-------------------|---------------|--------------------|--------------|------------|--------|---------------|-------------|
| 🖨 Inicio                                                               |             | Cantidad | RECARGOS          | DE GASTOS N       | MEDICOS I     | MAYORES IN         | DIVIDUAL Y/C | ) FAMILIAR |        |               |             |
| 🖥 Facturación / CFDI                                                   | ^           |          | i) Modifique la   | base o el importe | de los impues | tos para este cono | cepto:       |            |        |               | + Agregar   |
| + Nuevo                                                                |             | Ordena   | Impuestos fede    | rales             |               |                    |              |            | te     | Descuento     | Opciones    |
| Q Consultar / Cancelar                                                 |             |          | Тіро              | Base              | Impuesto      | Tipo factor        | Tasa o cuota | Importe    | 000.00 | 0.00          | 🗸 🖾 🕸 🐗 📋 🗍 |
| I Factura global                                                       |             |          | Trasladado        | 10,000.00         | IVA           | Tasa               | 0.160000     | 1,600.00   |        |               |             |
| <ul> <li>Programador de factura</li> <li>Recepción de pagos</li> </ul> | as          | Ajuste I | Impuestos local   | es                |               |                    |              |            |        |               |             |
| Le Clientes                                                            | ~           | No. orde | Тіро              | Base              |               | Impuesto           | Tasa In      | nporte     |        | Subtotal      | 10,000.00   |
| 📽 Terceros                                                             | ~           | Observa  | Trasladad         | •                 | 10,000.00     | 5 al millar        | 0.05         | 500.00     |        | Descuento     | 0.00        |
| ✤ Notarios públicos                                                    | ~           |          |                   |                   |               |                    | _            |            |        | Subtotal      | 10,000.00   |
| 🚑 Vendedores                                                           | ~           |          |                   |                   |               |                    |              |            |        | IVA 0.160000% | 1,600.00    |
| a Comercio exterior                                                    | ~           |          |                   |                   |               |                    |              |            |        | 5 al millar   | 500.00      |
|                                                                        |             |          |                   |                   |               |                    |              |            |        | сн            | AT EN LÍNEA |

\*Unicamente se tiene que editar la base, de lo contrario si se edita el importe, el sistema no le permitira timbrar el comprobante.

| La solución a tu facturación electrónica                                                     | <b>J@</b><br>cfdi | ≡                   | <b>≈</b> Impuestos                     | s para Servici             | 0               |                         |                                 |         |          | Sistem | na de pruebas                                     |                  | 9~                         |
|----------------------------------------------------------------------------------------------|-------------------|---------------------|----------------------------------------|----------------------------|-----------------|-------------------------|---------------------------------|---------|----------|--------|---------------------------------------------------|------------------|----------------------------|
| ♣ Inicio ♣ Facturación / CFDI ♣ Nuevo                                                        | •                 | Cantidac            | ✓ La Base fue g<br>Impuestos feder     | guardada correcta<br>rales | mente.          |                         |                                 |         |          |        |                                                   | + Agregar        |                            |
| Q Consultar / Cancelar<br>⊕ Factura global<br>III Pagos<br>♣ Programador de f <u>acturas</u> |                   | Ordena<br>Ajuste I  | Tipo<br>Trasladado<br>Impuestos locale | Base 10,000.00             | Impuesto<br>IVA | Tipo factor<br>Tasa     | Tasa o cuota           0.160000 | a Im    | 1,600.00 | te []  | 0.00                                              | Opciones 🛷 🕼 🛷 1 |                            |
| Recepción de pagos     Clientes                                                              | ~                 | No. orde<br>Observa | Tipo<br>Trasladado                     | Base                       | 1,000.00        | Impuesto<br>5 al millar | Tasa<br>0.05                    | Importe | 50.00    |        | Subtotal<br>Descuento                             | 10,              | 0.00                       |
| Notarios públicos  Nendedores  Comercio exterior                                             | *                 |                     |                                        |                            |                 |                         |                                 |         |          |        | Subtotal<br>IVA 0.160000%<br>5 al millar<br>0.05% | 10,1<br>, 1,     | 000.00<br>600.00<br>500.00 |
|                                                                                              |                   |                     |                                        |                            |                 |                         |                                 |         |          |        | сн                                                | ATENLÍNEA        |                            |

Cierre la ventana y las modificaciones se habrán guardado.

#### Impuesto por producto

Si todos sus productos llevan los mismos impuestos, deje la casilla de **"Impuesto por Producto**" en blanco, sino es así, y sus productos llevan diferentes impuestos, deberá de habilitar la casilla y darle en **Guardar**.

| ta solución a tu facturación electrónica CFD | ! ≡                                 |                                                          |                  | <b>▲</b> 0× | Sistema de pruebas 🗚 🍋 V |
|----------------------------------------------|-------------------------------------|----------------------------------------------------------|------------------|-------------|--------------------------|
| 尾 Manuales                                   | Impuestos federales                 |                                                          |                  |             |                          |
| Configuraciones 🔹 🔺                          | Agreque/elimine impuestos federa    | les (Son impuestos federales: IVA, ISR e IEPS)           |                  |             |                          |
| Mi información                               |                                     | Tipo factor Tasa y Tasa o cuota                          | + Agregar        |             |                          |
| ☑ Correo electrónico                         |                                     |                                                          |                  |             |                          |
| Formato de comprobante                       | Тіро                                | Impuesto                                                 | Tipo factor      | Tasa o cuot | a Opciones               |
| 🕒 Folios administrativos                     | Trasladado                          | IVA                                                      | Exento           |             | â                        |
| <b>%</b> Esquemas de impuestos y<br>tasas    | Impuestos locales                   |                                                          |                  |             |                          |
| Paises SAT                                   | -                                   |                                                          |                  |             |                          |
| 🗃 Monedas SAT                                | • Agregue/elimine impuestos locales | . (Son ejemplos de impuestos locales: '5 AL MILLAR', '19 | 5H', etc)        |             |                          |
| 📰 Productos y servicios SAT                  | Tipo Traslado 🗸 Impuesto            | Tasa                                                     | + Agregar        |             |                          |
| Unidades de medida SAT                       | Тіро                                | Impuesto                                                 | Tasa             | Opciones    |                          |
| L Unidades de medición                       | Trasladado                          | 5 al millar                                              | 0.05             |             | <b>a</b>                 |
| Sellos digitales                             |                                     |                                                          | sto por producto |             |                          |
| 🗱 Generales                                  |                                     | 8                                                        | Guardar          |             |                          |
| Régimen fiscal                               |                                     |                                                          |                  |             |                          |
|                                              |                                     | Copyright ® Facturemosya 2018                            |                  |             |                          |

Esta opción le será util si sus productos o servicios llevan diferentes impuestos, tendrá la posibilidad de elegir que impuestos utilizar para cada uno de sus productos. En la sección de **"Productos y Servicios"** se habilitará el siguiente icono **Impuestos** como se muestra en la siguiente pantalla.

|                                       | y@ | ≡                   |                                         |              |                                                                                                    | 1               |           | ebas AAA010101AAA 📵 🗸 |
|---------------------------------------|----|---------------------|-----------------------------------------|--------------|----------------------------------------------------------------------------------------------------|-----------------|-----------|-----------------------|
| <b>☆</b> Inicio                       |    | Proporcione los     | s datos de los productos y/o servicios: |              |                                                                                                    |                 |           |                       |
| Facturación / CFDI                    | ۲  | Agregar / editar    |                                         | Productos    |                                                                                                    |                 |           |                       |
| A Clientes                            | ۲  |                     |                                         |              |                                                                                                    |                 |           |                       |
| Harceros                              | ~  | Código *            | 84111531                                | Buscar por   | Descripción V Ingrese su búsqueda                                                                                                    |                 |           | $\frown$              |
| Notarios públicos                     | -  | Clave de            | No existe en el catálogo                | ✓ Código     | Producto y/o servicio                                                                                                    | Precio unitario | Descuento | Impuestos             |
| 🔩 Vendedores 🔹                        | -  | producto*           |                                         | 84111530     | PUBLICO EN GENERAL                                                                                                    | \$ 57,649.00    | 0.00 %    | × 🖌 💼                 |
| Comercio exterior                     | ~  | Descripcion         |                                         | 84111529     | LIBROS                                                                                                    | \$1,495.00      | 0.00 %    | × / 💼                 |
| a Nómina 🔹                            | ~  |                     |                                         | 84111528     | 1 REVOLUCIÓN MEXICANA                                                                                                    | \$100.00        | 0.00 %    | × 🖌 💼                 |
| Productos y servicios                 |    |                     |                                         | .:: 84111527 | LIBRO                                                                                                    | \$ 260.00       | 0.00 %    | <b>2 1 m</b>          |
| Let Reportes ►                        | ~  | Precio unitario *   |                                         | 0/11/526     |                                                                                                    | ¢ 20,000,00     | 0.00 %    | · · ·                 |
| Reportes contabilidad SAT             | -  | Descuento (%)       |                                         | 04111526     | VISITA POBLICO EN GENERAL                                                                                                    | \$ 20,000.00    | 0.00 %    | × 🖌 🛅                 |
| Retenciones e inf. de sagos           | ~  | Clave de unidad *   | Pieza                                   | 84111525     | LIBROS TITULOS DIVERSOS                                                                                                    | \$16,145.00     | 0.00 %    | × 🖌 🛅                 |
| Sucursales     Generación de respaldo | ~  | Unidad de<br>medida |                                         | 84111524     | AYUDA ECONÓMICA PARA LLEVAR A CABO LAS<br>ACTIVIDADES CULTURALES PROGRAMADAS EN EL<br>ANEXO I DENOMINADO "PROYECTO DE ACTIVIDADES<br>CULTURALES 2018" SEGÚN CONVENIO SC/CI/4451 | \$1,100,000.00  | 0.00 %    | × ) =                 |
| Manuales                              |    | Los campos marcado  | os con *son obligatorios.               | 9/111527     | /CC-005/2018 APORTACION UNICA                                                                                                    | ¢ 4717715       | 0.00 %    |                       |
| Configuraciones                       | ~  |                     | Guardar Limpiar                         | 04111525     | VISITA PODLICO EN GENERAL                                                                                                    | a 43,173.15     | 0.00 %    | · / # ·               |
| Mi información                        |    |                     |                                         |              |                                                                                                    |                 | e 1 :     | 1 3 4 5 6 <u>14</u> * |
| Correo electrónico                    |    |                     |                                         | 🛓 Exportar p | oductos y servicios a Excel                                                                                                    |                 |           |                       |
|                                       |    |                     |                                         | Copyright    | ® Facturemosya 2018                                                                                                    |                 |           |                       |

Dé click en el icono para asignar los impuestos que va a utilizar para sus productos como se muestra en la siguiente imagen:

| La solución a lu facturación electrónica CFDP              | =                                                           | 🗴 Impuestos para PUBLI          |          | NERAL                       |                                  | ×                                                       |                                | <b>≜⊙∽</b> Sistema de p | ruebas AAA010101AAA 📵 🗸 |
|------------------------------------------------------------|-------------------------------------------------------------|---------------------------------|----------|-----------------------------|----------------------------------|---------------------------------------------------------|--------------------------------|-------------------------|-------------------------|
| 쇍Inicio<br>BFacturación / CFDI ∽                           | III Productos y servicios                                   | Éxito al activar este impuesto. |          |                             |                                  |                                                         |                                |                         |                         |
| LeClientes ✓                                               | Proporcione los datos de los productos y/o Agregar / editar | Usar impuesto Tipo              | in       | npuesto Ti                  | po factor                        | Tasa o cuota                                            |                                |                         |                         |
| <ul> <li>Notarios públicos</li> <li>Venderlares</li> </ul> | Código * 84111531                                           | Tra Tra                         | sladado  | IVA                         | Exento                           |                                                         |                                |                         |                         |
| Comercio exterior                                          | Clave de producto No existe en el catálogo                  | Impuestos locales               | -        |                             |                                  | -                                                       | Precio unitario<br>\$57,649.00 | 0.00 %                  | Opciones ^              |
| Nómina      Vítel      Productos y servicios               |                                                             |                                 | Tra      | asladado                    | 5 al millar                      | 0.05                                                    | \$1,495.00                     | 0.00%                   | × / 💼                   |
| l≝ Reportes ✓                                              |                                                             |                                 | 84111527 | LIBRO                       |                                  |                                                         | \$260.00                       | 0.00 %                  | × / ==<br>× / ==        |
|                                                            | Descuento (%)                                               |                                 | 84111526 | VISITA PUBLIC               | O EN GENERAL                     |                                                         | \$ 20,000.00                   | 0.00 %                  | × / 🖬                   |
| Q Sucursales     ✓     Sceneración de respaldo             | Clave de unidad * Pieza                                     | <b>~</b>                        | 84111525 | AYUDA ECONO                 | OMICA PARA LLEV                  | AR A CABO LAS                                           | \$ 16,145.00                   | 0.00 %                  | × / m                   |
| Manuales                                                   | Unidad de<br>medida                                         | ×                               |          | 1 DENOMINAD<br>CULTURALES 2 | O "PROYECTO DE<br>018" SEGÚN CON | XGRAMADAS EN EL ANEX<br>ACTIVIDADES<br>VENIO SC/CI/4451 |                                |                         |                         |
| Configuraciones A                                          | Los campos marcados con * son obligatorios                  | npiar                           | 84111523 | VISITA PUBLIC               | D EN GENERAL                     |                                                         | \$ 43,173.15                   | 0.00 %                  | ッ A 亩 Y                 |
| Sormato de comprobante                                     |                                                             |                                 |          |                             |                                  |                                                         |                                |                         | 2 3 4 5 6               |
|                                                            |                                                             |                                 |          |                             |                                  |                                                         |                                |                         |                         |

Tendrá que seleccionar la casilla si desea activarlo o desactivarlo según sea el caso.

Una vez hecho los cambios cierre la ventana y los cambios se habrán guardado.

# f. Países SAT

Puede realizar una busqueda por clave o descrición, por predeterminados, o por estatus.

Usted podrá habilitar o desabilitar los países que ocupe dando clic en las flechas para activar o desactivar.

Tambien puede definir una país como predeterminado al dar clic en el icono 🧭

| facturemosy                               | 2 ≡                          |                                       |                | ↓ 0 ∨ Sistema de pruebas |            |
|-------------------------------------------|------------------------------|---------------------------------------|----------------|--------------------------|------------|
| 🕒 Folios administrativos                  | Configuraciones / Paises     | SAT                                   |                |                          |            |
| <b>%</b> Esquemas de impuestos y<br>tasas | Seleccione los países que de | sea activar/desactivar en su sistema: |                |                          |            |
| Paises SAT                                | Buscar por Clave V Pre       | determinado Todos 🗸 Estatus Todos     | Y Por palabra  |                          |            |
| 🗃 Monedas SAT                             | Clave                        | Descripción                           | Predeterminado | Estatus                  | Opciones   |
| Productos y servicios SAT                 | AFG                          | Afganistán                            | -              | Activo                   | 0 📀        |
| Unidades de medida SAT                    | CHL                          | Chile                                 | -              | Activo                   | 0 0        |
| Unidades de medición                      | USA                          | Estados Unidos (los)                  | _              | Activo                   | 0 0        |
| Sellos digitales                          | FRA                          | Francia                               |                | Activo                   | 0 0        |
| Cenerales                                 | CTM                          | Guatamala                             |                | Activo                   |            |
| Régimen fiscal                            | GIM                          | Guatemara                             | -              | ACTIVO                   | <b>V V</b> |
| Formas de pago                            | ISL                          | Islandia                              | -              | Activo                   | <b>O</b>   |
| Limportación de 🔹 🗸                       | MEX                          | México                                | -              | Activo                   | <b>O</b>   |
| St Usuarios                               | PRY                          | Paraguay                              | ×              | Activo                   | Ø          |
| Log de actividades                        | ALA                          | Islas Åland                           | -              | No activo                | 0          |
|                                           |                              |                                       |                |                          |            |

12

## g. Monedas SAT

Esta opción contiene el listado de monedas de acuerdo al catálogo del SAT.

Puede realizar una busqueda por clave o descrición, por predeterminados, o por estatus.

Usted podrá habilitar o desabilitar las monedas que ocupe dando clic en las flechas para **activar o desactivar**.

Tambien puede definir una moneda como predeterminada al dar clic en el icono 🧭

| for facturemosy@                  | ! ≡                             |                                         |                | ▲ • • Sistema de pruebas AAA |          |  |  |  |
|-----------------------------------|---------------------------------|-----------------------------------------|----------------|------------------------------|----------|--|--|--|
| 🕒 Folios administrativos          |                                 | -                                       |                |                              |          |  |  |  |
| <b>%</b> Esquemas de impuestos y  | € configurationes / monetas ski |                                         |                |                              |          |  |  |  |
| tasas                             | Seleccione las monedas que des  | ea activar/desactivar en su sistema:    |                |                              |          |  |  |  |
| Paises SAT                        | Ruscar por Clave Y Predete      | rminado Todos X Estatus Todos X Por pal | ibra           |                              |          |  |  |  |
| 🗃 Monedas SAT                     | Clave                           | Descripción                             | Predeterminado | Estatus                      | Opciones |  |  |  |
| Productos y servicios SAT         | AFN                             | Afghani                                 | _              | Activo                       | <b>O</b> |  |  |  |
| Unidades de medida SAT            | EUR                             | Euro                                    | _              | Activo                       | 0        |  |  |  |
| L Unidades de medición            | CPD                             | Libra Estarlina                         |                | Activo                       |          |  |  |  |
| Sellos digitales                  | OBP                             | LIDIA ESterinia                         | -              | ACTIVO                       | • •      |  |  |  |
| 🗘 Generales                       | MXN                             | Peso Mexicano                           | ×              | Activo                       | ூ        |  |  |  |
| Régimen fiscal                    | USD                             | Dolar americano                         | -              | Activo                       | <b>O</b> |  |  |  |
| 🚍 Formas de pago                  | AED                             | Dirham de EAU                           | -              | No activo                    | 0        |  |  |  |
| 🛓 Importación de 🛛 👻<br>catálogos | ALL                             | Lek                                     | -              | No activo                    | 0        |  |  |  |
| 📇 Usuarios                        | AMD                             | Dram armenio                            | -              | No activo                    | 0        |  |  |  |
| 🗖 Log de actividades              | ANG                             | Florín antillano neerlandés             | -              | No activo                    | 0        |  |  |  |
|                                   |                                 |                                         |                |                              |          |  |  |  |
|                                   |                                 | Copyright ® Facturemosya 2018           |                |                              |          |  |  |  |

## h. Productos y servicios SAT

De acuerdo a las nuevas disposiciones del SAT usted deberá asignar una clave a cada uno de sus productos o servicios de acuerdo al catalogo del SAT.

En esta sección usted podrá buscar por **clave o descripción** la(s) clave(s) que le asignara a sus productos o servicios en el campo en blanco.

Para Activar o desactivar sus claves dé clic en Activar/Desactivar (flechas)

Para hacer una clave predeterminada, debera activarla primero y posteriormente seleccionar la palomita.

| solución a tu facturación electrónica CFDI |                          |                                                    |                |         |          |
|--------------------------------------------|--------------------------|----------------------------------------------------|----------------|---------|----------|
| uemas de impuestos y                       | nfiguraciones / Produc   | tos y servicios SAT                                |                |         |          |
| Sele                                       | ccione los productos/ser | vicios que desea activar/desactivar en su sistema: |                |         |          |
| Dedas SAT Buscar j                         | oor Clave 🖌 Pre          | determinado Todos 🗸 Estatus Todos 🗸 Por            | palabra        |         |          |
| Clave                                      |                          | Descripción                                        | Predeterminado | Estatus | Opciones |
| ductos y servicios SAT                     | 01010101                 | No existe en el catálogo                           | -              | Activo  | 0        |
| lades de medida SAT                        | 14111510                 | Papel para plotter                                 | _              | Activo  | •        |
| dades de medición                          | 23261507                 | Máquina impresora tridimensional                   |                | Activo  |          |
| los digitales                              |                          | · · · · · · · · · · · · · · · · · · ·              |                |         | •        |
| nerales                                    | 26111701                 | Baterías recargables                               | -              | Activo  | ٩        |
| jimen fiscal                               | 26111704                 | Cargadores de baterías                             | -              | Activo  | 0        |
| mas de pago                                | 26121604                 | Cable para señales                                 | -              | Activo  | 0        |
| portación de 🗸 🗸                           | 26121609                 | Cable de redes                                     | -              | Activo  | 0        |
| uarios                                     | 26121620                 | Cable para interconexiones                         | -              | Activo  | •        |
| ) de actividades                           | 26121639                 | Multi ? cables combinados o a la medida            | -              | Activo  | O        |
|                                            |                          |                                                    |                |         | <u> </u> |

# i. Unidades de medida SAT

En esta sección usted podrá habilitar las unidades de medida que apliquen para sus productos o servicios, de acuerdo al catálogo del SAT, este catálogo presenta hasta el momento conceptos internacionales por lo que deberá localizar el que corresponda.

En esta sección usted podrá buscar por **clave o descripción** la(s) clave(s) que le asignará a sus productos o servicios en el campo en blanco.

Para Activar o desactivar sus claves dé clic en Activar/Desactivar (flechas)

Para hacer una clave predeterminada, debera activarla primero y posteriormente seleccionar la palomita.

| Holios administrativos      |                                   |                                |                                                                                                    |         |                |         |          |
|-----------------------------|-----------------------------------|--------------------------------|----------------------------------------------------------------------------------------------------|---------|----------------|---------|----------|
| Esquemas de impuestos y     | Configurac                        | iones / Unidades de medida SAT |                                                                                                    |         |                |         |          |
| _ ·                         | <ol> <li>Seleccione la</li> </ol> |                                |                                                                                                    |         |                |         |          |
| Paises SAI                  | Buscar por Cla                    | ave V Predeterminado Todo      | Por palabra                                                                                                    |         |                |         |          |
| Monedas SAT                 | Clave                             | Nombre                         | Descripción                                                                                                    | Símbolo | Predeterminado | Estatus | Opciones |
| Productos y servicios SAT   | A9                                | Tarífa                         | Unidad de cantidad expresada como una tasa para el<br>uso de una instalación o servicio.                                                                                     |         | -              | Activo  | 00       |
| Inidades de medición        | ACT                               | Actividad                      | Unidad de recuento para definir el número de<br>actividades (actividad: una unidad de trabajo o acción).                                                                     |         | -              | Activo  | 0 0      |
| iellos digitales            | C62                               | Uno                            | Sinónimo: unidad                                                                                                    | 1       | -              | Activo  | • •      |
| Generales<br>légimen fiscal | E48                               | Unidad de servicio             | Unidad de conteo que define el número de unidades<br>de servicio (unidad de servicio: definido período /<br>propiedad / centro / utilidad de alimentación).                  |         | -              | Activo  | 0 0      |
| Formas de pago              | H87                               | Pieza                          | Unidad de conteo que define el número de piezas<br>(pieza: un solo artículo, artículo o ejemplar).                                                                           |         | ~              | Activo  | 0        |
| mportación de 🛛 👻<br>álogos | LF                                | Pie lineal                     | Unidad de conteo que define el número de pies (12<br>pulgadas) de longitud de un objeto de ancho uniforme.                                                                   |         | -              | Activo  | 0 0      |
| Jsuarios                    | MTR                               | Metro                          | El metro (símbolo m) es la principal unidad de longitud<br>del Sistema Internacional de Unidades. Un metro es la<br>distancia que recorre la luz en el vacío en un intervalo | m       | -              | Activo  | • •      |

# j. Unidades de medición

Para dar de alta una nueva unidad de medida necesita capturarla en el campo de unidad.

Una vez capturada la información dé clic al botón Guardar.

a) Unidad. Capture el nombre de la nueva unidad que desea dar de alta. Le

recomendamos que sea un nombre corto.

b) Predeterminado. Seleccione este campo si desea que esta unidad le aparezca como

predeterminada en todos sus comprobantes.

| Fy facturemosy@<br>La solución a tu facturación electrónica CFDI | ≡                                          |                  |                            |   | <b>▲</b> 0~ | Sistema de pruebas. | AAA010101AAA 😝 ~ |
|------------------------------------------------------------------|--------------------------------------------|------------------|----------------------------|---|-------------|---------------------|------------------|
| E Folios administrativos                                         | Configuraciones / Unidades de me           | dición           |                            |   |             |                     |                  |
| tasas                                                            | <ol> <li>Proporcione los datos:</li> </ol> |                  |                            |   |             |                     |                  |
| Paises SAT                                                       | Unidad                                     | Predeterminado 🗌 | Guardar Limpiar            |   |             |                     |                  |
| 🗃 Monedas SAT                                                    | Unidad                                     |                  | Predeterminado             |   | Opciones    |                     |                  |
| Productos y servicios SAT                                        | unidad                                     |                  |                            | 1 |             |                     |                  |
| Unidades de medida SAT                                           | Gramo(s)                                   |                  |                            | - |             | × =                 |                  |
| 🛴 Unidades de medición                                           |                                            |                  | -                          |   |             | <u>/</u> ш          |                  |
| Sellos digitales                                                 | Kilogramo(s)                               |                  | -                          |   |             | a 🖉                 |                  |
| 🔃 Generales                                                      | Servicio                                   |                  | -                          |   |             | e 🖉 🖉               |                  |
| Régimen fiscal                                                   | Cajas                                      |                  | -                          |   |             | 1                   |                  |
| 🚍 Formas de pago                                                 | no aplica                                  |                  | _                          |   |             | / 1                 |                  |
| ▲ Importación de<br>catálogos                                    | N/A                                        |                  | -                          |   |             | 1 🖬                 |                  |
| 🏜 Usuarios                                                       | SER                                        |                  | -                          |   |             | / 💼                 |                  |
| Log de actividades                                               | pz                                         |                  | -                          |   |             | / 🖬                 |                  |
|                                                                  |                                            | Сору             | rright ® Facturemosya 2018 |   |             |                     |                  |

Si requiere **modificar** una unidad de medida existente, selecciónela y dé clic en el lápiz,

su información se completará en el formulario. Cambie los datos que requiera y dé clic en

el botón Guardar.

Si requiere **eliminar** una unidad de medida existente, selecciónela, dé clic en una guarde

dando clic al botón de Aceptar en cuadro del diálogo de confirmación para eliminarla.

# k. Sellos digitales

En esta sección cargar su certificado de sellos digitales, el cual necesita para utilizar el sistema de facturación y emitir CFDI's.

En la siguiente pantalla podra agregar un **Nuevo CSD** en el recuadro azul. En opciones podrá: **consultar, establecer, descargar o eliminar** su CSD, respectivamente como se muestra en la imagen.

| facturemosy@                                                             | =                                             |                                              |                      | <b>≜</b> 0~            | Sistema                | de pruebas AAV | A010101AAA 😐 🗸 |
|--------------------------------------------------------------------------|-----------------------------------------------|----------------------------------------------|----------------------|------------------------|------------------------|----------------|----------------|
| 📮 Holios administrativos                                                 | Configuraciones / Sellos digitales            |                                              |                      |                        |                        |                |                |
| <b>%</b> Esquemas de impuestos y<br>tasas                                |                                               |                                              |                      |                        |                        |                |                |
| Paises SAT                                                               | <ol> <li>Lista de sellos digitales</li> </ol> |                                              |                      |                        |                        |                |                |
| 🗟 Monedas SAT                                                            | Archivo KEY                                   | Archivo Cer                                  | Certificado          | U.Después              | U.Antes                | U.Estado       | Opciones       |
| Productos y servicios SAT                                                | CSD_unidad_CAJ101220RR8_20140106_113001.key   | CSD_unidad_CAJ101220RR8_20140106_113001s.cer | 00001000000302232718 | 2014-01-06<br>14:17:22 | 2018-01-06<br>14:17:22 | No activo      |                |
| E Unidades de medida SAT                                                 | 00001000000409093774.key                      | 0000100000409093774.cer                      | 00001000000409093774 | 2018-01-19<br>16:05:21 | 2022-01-19<br>16:05:21 | Activo         |                |
| Sellos digitales Cenerales Régimen fiscal Formas de pago temportación de | + 1 +                                         |                                              |                      |                        |                        |                |                |
| catálogos                                                                |                                               |                                              |                      |                        |                        |                |                |
| 🖵 Log de actividades                                                     |                                               |                                              |                      |                        |                        |                |                |
|                                                                          |                                               | Copyright ® Facturemosya 2018                |                      |                        |                        |                |                |

Debera de adjuntar el archivo **.key** y el archivo **.cer** junto con la contraseña de sus sellos y dar clic en **Guardar** para que sus sellos se carguen al sistema.

| La solución a tu facturación electrónica CF | @ ≡                                 | Nuevo sello digital                   |               | <b>≜</b> 0~            |                        |           |                 |
|---------------------------------------------|-------------------------------------|---------------------------------------|---------------|------------------------|------------------------|-----------|-----------------|
|                                             | Configuraciones / Sellos digitales  | Nuevo sello                           | _             |                        |                        |           |                 |
|                                             | Lista de sellos digitales           | Llave Privada(.key):                  |               |                        |                        |           |                 |
|                                             | Archivo KEY                         | Examinar Ningún archivo seleccionado. | lo            | U.Después              | U.Antes                | U.Estado  | Opciones        |
|                                             | CSD_unidad_CAJ101220RR8_20140106_11 | Certificado(.cer):                    | 0000302232718 | 2014-01-06<br>14:17:22 | 2018-01-06<br>14:17:22 | No activo | ► ✓<br><u> </u> |
|                                             | 0000100000409093774.key             | Examinar Ningun archivo seleccionado. | 0000409093774 | 2018-01-19<br>16:05:21 | 2022-01-19<br>16:05:21 | Activo    | ⊳ ✓             |
|                                             | * 1 *                               | •••••                                 |               |                        |                        |           |                 |
|                                             | +Nuevo CSD                          | Cuardar                               |               |                        |                        |           |                 |
|                                             |                                     |                                       |               |                        |                        |           |                 |
|                                             |                                     |                                       |               |                        |                        |           |                 |
|                                             |                                     |                                       |               |                        |                        |           |                 |
|                                             |                                     |                                       |               |                        |                        |           |                 |

### I. Generales

En este apartado podrá elegir que puede o no, aparecer en sus facturas, como por ejemplo:

- a. Habilitar el pie de pagina
- b. Mostrar la clave del producto en PDF
- c. Mostrar la dirección del cliente
- d. Aumentar los decimales para sus cantidades y precios,
- e. Escribir un contenido para el pie de página
- f. Mostrar información adicional del timbrado en PDF
- g. Asociar cuenta predial en los productos del Catálogo de Productos y Servicios.
- h. Poder repetir el RFC de los clientes en el Catálogo de clientes
- i. Agregar al final de los reportes una columna de total en pesos

Como se muestra en la siguiente pantalla:

| <b>%</b> Esquemas de impuestos y<br>tasas | Configuraciones / Generation             | al                                                                                                    |
|-------------------------------------------|------------------------------------------|----------------------------------------------------------------------------------------------------|
| Paises SAT                                | Contigure sus opciones;                  |                                                                                                    |
| Monedas SAT                               | Habilitar pie de página                  | Deshabilitado 🖌                                                                                                    |
| Productos y servicios SAT                 | O Esta opción te permite habilitar la ca | ptura de un texto de 250 caracteres, que se m strará al pie de página de su formato de facturación seleccionado                                              |
| Unidades de medida SAT                    | Contenido pie de página                  | (LA FIRMA SEO SELLO PUESTO EN UALQUIER LUGAR DE ESTA FACTURA IMPLICA LA                                                                                      |
| L Unidades de medición                    |                                          | TOTAL ACEPTACIÓN, CUALQUIER DEVOLUCIÓN TENDRÀ UN CARGO DE 20 % EN CASO DE<br>DEVOLUCIÓN DE SU CHEQUE SE COBRARÁ 20 % DE CARGO DE ACUERDO AL ART 193. DE<br>L |
| Sellos digitales                          |                                          |                                                                                                    |
| 📽 Generales                               | Mostrar clave de producto en<br>PDF      | Sí v                                                                                                    |
| Régimen fiscal                            | • Esta opción te permite habilitar la im | spresión de la clave del producto en el templetro formato de factura con el que actualmente esté trabajando.                                                 |
| 📻 Formas de pago                          | Mostrar dirección de clientes            | No v                                                                                                    |
| ≰ Importación de catálogos∽               | en PDF                                   |                                                                                                    |
| usuarios                                  | O Esta opción te permite habilitar la im | rpresión de la dirección del cliente en el templite o formato de factura con el que actualmente esté trabajando.                                             |
| Log de actividades                        | Mostrar información adicional            | SI v                                                                                                    |
| listema de Recepción                      | del timbrado en PDF                      |                                                                                                    |

Deberá de dar clic en las pestañas para seleccionar una opción, al terminar sus configuraciones solo de clic en Guardar.

| fy facturemosy                     | a 10 Ξ X # + ⊙ - Centros Comerciales Auchan S.A. MADIOIDIAAA ⊙ -                                                                                                    |
|------------------------------------|----------------------------------------------------------------------------------------------------|
| % Esquemas de impuestos y<br>tasas | Decimales para cantidad         2 decimales (0.00)         V                                                                                                    |
| 🖶 Paises SAT                       | O Esta opción te permite habilitar el número de decimales que se ocupan en la antidad de producto.                                                                                                    |
| 🗃 Monedas SAT                      | Decimales para precio unitario 2 decimales (0.00) v                                                                                                    |
| Productos y servicios SAT          | Esta opción te permite habilitar el número de decimales que se ocupá el precipiunitario de producto.                                                                                                    |
| Unidades de medida SAT             | Asociar cuenta predial en los No 🔍                                                                                                    |
| 📙 Unidades de medición             | productos                                                                                                    |
| 🔎 Sellos digitales                 | • Les spoor permise auxair et numero de comme et course produce por lo que, en nomento de crear una recuera a precion en un product de nomence gan a monteneor de la contra predier.                                                         |
| 😂 Generales                        | Que se pueda repetir el RFC No 👻<br>de los clientes                                                                                                    |
| ۶ Régimen fiscal                   | Esta opción permite que al estar habilitada se pueda repetir el RFC de un recuptor en el catalogo de clientes.                                                                                                    |
| 🕳 Formas de pago                   | Agregar al final de los reportes Sí 🗸                                                                                                    |
| Ł Importación de catálogos∨        | una columna con el total en<br>pesos                                                                                                    |
| 😃 Usuarios                         | • Esta opción permite agregar una columna al final de un reporte de facturas en o cobranza, la cual contiene los totales de las facturas en pesos mexicanos, si la moneda es diferente a pesos multiplica el total por el tipo de cambio. La |
| 🗖 Log de actividades               | columna solo se agregará en los reportes en formato de Excel.                                                                                                    |
| Sistema de Recepción               | 🖬 Cuardar                                                                                                    |
|                                    |                                                                                                    |
|                                    | Copyright @ Facturemosys 2018                                                                                                    |

#### m. Régimen fiscal

En esta sección deberá seleccionar la opción de acuerdo al catálogo del SAT, antes usted capturaba el texto, ahora solo deberá seleccionarlo de acuerdo a sus obligaciones fiscales, dando clic en **Predeterminado** para seleccionarlo.

|                                   | =                                  |                                                                          | <b>≜</b> ⊙~ | Sistema de pruebas AAA010101AAA 👩 🗸 |
|-----------------------------------|------------------------------------|--------------------------------------------------------------------------|-------------|-------------------------------------|
| e Mi información                  | S Configuraciones / Regimen fiscal |                                                                          |             |                                     |
| 🖼 Correo electrónico              | Regímenes fiscales:                |                                                                          |             |                                     |
| Formato de comprobante            |                                    |                                                                          |             |                                     |
| 🕒 Folios administrativos          | Clave                              | Régimen fiscal                                                           | Opciones    |                                     |
| % Esquemas de impuestos y         | 601                                | General de Ley Personas Morales                                          |             | ×                                   |
| Paises SAT                        | 622                                | Actividades Agrícolas, Ganaderas, Silvícolas y Pesqueras                 |             | -                                   |
| a Monedas SAT                     | 609                                | Consolidación                                                            |             | -                                   |
| Productos y servicios SAT         | 624                                | Coordinados                                                              |             | -                                   |
| Unidades de medida SAT            | 628                                | Hidrocarburos                                                            |             | -                                   |
| L Unidades de medición            | 623                                | Opcional para Grupos de Sociedades                                       |             | -                                   |
| Sellos digitales                  | 603                                | Personas Morales con Fines no Lucrativos                                 |             | -                                   |
| Régimen fiscal                    | 607                                | Régimen de Enajenación o Adquisición de Bienes                           |             | -                                   |
| = Formas de pago                  | 610                                | Residentes en el Extranjero sin Establecimiento Permanente en México     |             | -                                   |
| La Importación de ✓<br>catálogos  | 620                                | Sociedades Cooperativas de Producción que optan por diferir sus ingresos |             | -                                   |
| 🚨 Usuarios                        | « <b>1</b> »                       |                                                                          |             |                                     |
| Log de actividades                |                                    |                                                                          |             |                                     |
| javascript:insertaPagCFDI('nomina | -<br>iReaimen.oho')                | Copyright @ Facturemosya 2018                                            |             |                                     |

#### n. Formas de pago

En esta sección usted podrá habilitar como predeterminada una forma de pago o editar el nombre del mismo.

|                                           | ] ≡                                |                     |                                     |                | <b>▲</b> • • • | Sistema de pruebas AAA010101AAA 🙆 🗸 |
|-------------------------------------------|------------------------------------|---------------------|-------------------------------------|----------------|----------------|-------------------------------------|
| e Mi información                          | Configuracione                     | es / Formas de pago |                                     |                |                |                                     |
| Correo electrónico                        | <ol> <li>Formas de pago</li> </ol> | disponibles:        |                                     |                |                |                                     |
| Formato de comprobante                    | Forma de pago                      |                     | 🖬 Guardar                           |                |                |                                     |
| Folios administrativos                    | Clave                              |                     | Forma de pago                       | Predeterminado | Opciones       |                                     |
| <b>%</b> Esquemas de impuestos y<br>tasas |                                    | 99                  | Por definir                         | ······         |                |                                     |
| Paises SAT                                |                                    | 01                  | Efectivo                            | -              |                | 0 /                                 |
| 🗬 Monedas SAT                             |                                    | 02                  | Cheque nominativo                   | -              |                | 0/                                  |
| Productos y servicios SAT                 |                                    | 03                  | Transferencia electrónica de fondos | -              |                | 0 /                                 |
| Unidades de medida SAT                    |                                    | 04                  | Tarjeta de crédito                  | -              |                | 0 /                                 |
| Sellos digitales                          |                                    | 05                  | Monedero electrónico                | -              |                | 0 /                                 |
| 😂 Generales                               |                                    | 06                  | Dinero electrónico                  | -              |                | 0 /                                 |
| Régimen fiscal                            |                                    | 08                  | Vales de despensa                   | -              |                | 0 /                                 |
| 🚍 Formas de pago                          |                                    | 12                  | Dación en pago                      | -              |                | 0 /                                 |
| ≥ importación de<br>catálogos             |                                    | 13                  | Pago por subrogación                | -              |                | 0 /                                 |
| Log de actividades                        | « 1 2 3 »                          |                     |                                     |                |                |                                     |
| javascript:insertaPagCFDI('metod          | ospago.php')                       |                     | Copyright ® Facturemosya 2018       |                |                |                                     |

Las formas de pago deberán ser de acuerdo al catálogo del SAT.

#### o. Notificaciones

En esta sección puede configurar las notificaciones emergentes al ingresar a su sistema.

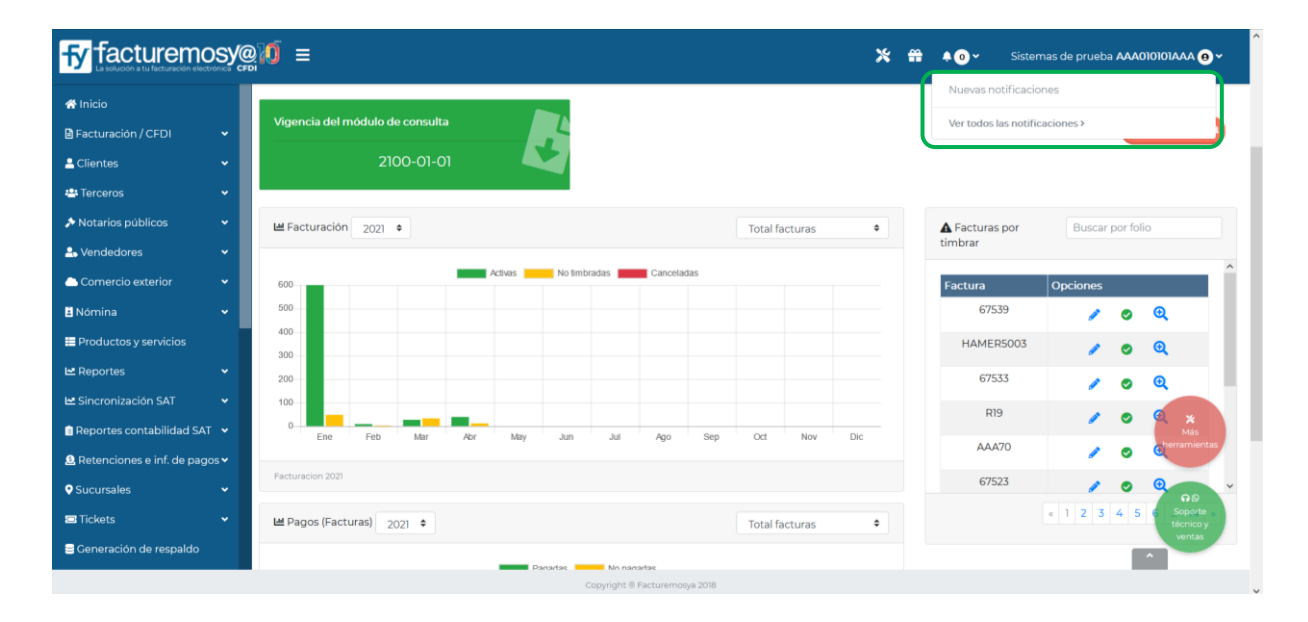

Con el filtro puede visualizar las notificaciones que aún no están leídas y las leídas, adicionalmente con el botón Marcar todos como leídos marcará como leídas todas las notificaciones, de esta forma no aparecerán notificaciones al ingresar a su sistema, hasta que haya nuevas notificaciones.

| fy facturemosy                  | @∭ =                                                                  | 💥 📅 🔺 🕐 🗸 Siste | emas de prueba AAA010101AAA 😐 🗸 |  |
|---------------------------------|-----------------------------------------------------------------------|-----------------|---------------------------------|--|
| 🛠 Inicio                        | A Notificaciones                                                      |                 |                                 |  |
| 🛢 Facturación / CFDI 🛛 👻        | O Lista de notificaciones:                                            |                 |                                 |  |
| 🛓 Clientes 🛛 👻                  | No Leído / Leído Todos                                                |                 |                                 |  |
| 🛎 Terceros 🗸 👻                  | Todos<br>Notificación No Leido                                        | Fecha           | Opciones                        |  |
| Notarios públicos               | Le informamos c Leido ja con un nuevo módulo Sincronización CEDI SAT  | 2019-10-17      | Ô                               |  |
| 🚣 Vendedores 🛛 👻                | LLEGO HOT SALE A FACTUREMOS YA                                        | 2019-05-24      | ā                               |  |
| 🗅 Comercio exterior 🛛 👻         | Para tu comodidad nuevas Formas de Pago                               | 2019-05-17      | ā                               |  |
| 🖪 Nómina 🛛 👻                    | ¿Quieres folios gratis? Recomienda y gana                             | 2018-11-23      | m                               |  |
| Productos y servicios           | Diagrama del proceso de generación de CFDI                            | 2018-10-30      | -<br>ā                          |  |
| 🗠 Sincronización SAT 🛛 🗸        | Aprovecha y ahorra en los paquetes de folios Facturemosya             | 2018-09-01      | ā                               |  |
| î Reportes contabilidad SAT 🛛 🛩 | Nuevo esquema de cancelación entra en vigor el 1 de noviembre de 2018 | 2018-09-01      | ā                               |  |
| Ձ Retenciones e inf. de pagos ↔ |                                                                       |                 |                                 |  |
| ♥ Sucursales                    |                                                                       |                 |                                 |  |
| 🖾 Tickets 🗸 👻                   | Marcar todos como leidos                                              |                 |                                 |  |
| Generación de respaldo          |                                                                       |                 |                                 |  |

facturemosy@ agosto 2018

20

## **II. CLIENTES**

En esta sección usted podrá capturar la información de sus clientes nuevos o modificar un cliente existente.

Seleccione la opción Clientes del menú lateral.

a. Agregar un cliente

Dé clic en la opción Agregar cliente para capturar un cliente nuevo

Se habilitaran los campos que deberá llenar según corresponda

| facturemosy                      | ĝ ≡                                                                      | <b>4</b> ⊙~ | Sistema de pruebas AAA010101AAA 💿 🗸 |
|----------------------------------|--------------------------------------------------------------------------|-------------|-------------------------------------|
| 🖶 Inicio                         | Clave 5                                                                  |             |                                     |
| 🗎 Facturación / CFDI 🛛 🐱         | RFC* Cliente normal                                                      |             |                                     |
| Clientes                         | Razón social                                                             |             |                                     |
| + Agregar                        | No. registro de identidad fiscal                                         |             |                                     |
| Q Consultar / Editar             | Calle * No exterior * No interior *                                      |             |                                     |
| 😂 Terceros 🗸 👻                   |                                                                          |             |                                     |
| Notarios públicos                | Colonia*                                                                 |             |                                     |
| 📤 Vendedores 🗸 🗸                 | Ciudad* Estado*                                                          |             |                                     |
| Comercio exterior 🗸 🗸            | Código postal * País                                                     |             |                                     |
| 🗉 Nómina 🛛 🗸 🗸                   | Forma de Por definir V. No. de cuenta *                                  |             |                                     |
| Productos y servicios            | pago<br>Lien CEDI                                                        |             |                                     |
| 🗠 Reportes 🛛 👻                   | Descuentos Plazo crédito dias                                            |             |                                     |
| ስ Reportes contabilidad SAT 🐱    | Vendedor Clave Comisión (%) × Q. Buscar vendedor                         |             |                                     |
| Retenciones e inf. de v<br>pagos |                                                                          |             |                                     |
| ♦ Sucursales                     | Observaciones                                                            |             |                                     |
| Generación de respaldo           | h.                                                                       |             |                                     |
| Manuales                         | ▲ Los campos mancados con *son sólo informativos y aparecerán en el PDF. |             |                                     |
| 🕫 Configuraciones 🗸 🗸            | Guardar Cancelar                                                         |             |                                     |
|                                  | Copyright ® Facturemoye 2018                                             |             | •                                   |

Capture los datos fiscales completos del cliente empezando por:

- Clave. Si usted no tiene definidas claves para sus clientes, el sistema le dará un número consecutivo. En el caso de que ya tenga claves que identifiquen a sus clientes podrá capturarlas aquí. Este campo es alfanumérico y puedes capturar hasta 10 caracteres.
- RFC. Debe seleccionar el Tipo de cliente del menú de dicha opción: Normal, Extranjero o Mostrador. Posteriormente deberá capturar el RFC de su cliente. Recuerde que debe contener la homoclave y debe estar dado de alta ante el SAT.

IBA SOLUCIONES EMPRESARIALES S.A. DE C.V. Av. Eulalia Guzmán 169, Col. Atlampa, Delegación Cuauhtémoc, México D.F., C.P. 06450 (55) 5255 – 4555 www.facturemosya.com

21

- Razón Social. Capture la razón social de su cliente.
- No. de Registro de la entidad fiscal. Cuando seleccione cliente extranjero deberá capturar este dato, deberá ser proporcionado por el cliente extranjero al emisor.
- \*Calle. Capture la dirección del cliente sin los números ya que existen, se requieren campos específicos para esto.
- \*No. Exterior. Capture el número exterior.
- \*No. Interior. Capture el número interior.
- \*Colonia. Capture la colonia.
- \*Deleg. / Mpio. Capture la delegación o municipio.
- \*Ciudad. Capture la Ciudad.
- \*Estado. Escoja dentro de las opciones el Estado correspondiente.
- \*Código Postal. Capture el Código Postal de acuerdo al catálogo del SAT, es obligatorio.
- \*País. Escoja dentro de las opciones el País correspondiente. Si es Cliente extranjero deberá seleccionar el país de origen.
- Forma de Pago. Deberá definir la forma de pago de su cliente, en los casos donde aplique deberá capturar el \*número de cuenta.
- Plazo. En el caso que el cliente tenga un plazo de pago capturar el número de días.

Los conceptos con \* son opcionales e informativos, si usted quiere que aparezca la dirección de su cliente en el comprobante deberá capturarlo.

Al finalizar dé clic en Guardar para guardar los cambios.

## b. Consultar / Modificar

En esta opción podrá Consultar los registros de los clientes existentes, modificar o eliminar los datos que haya guardado previamente.

facturemosy@ agosto 2018

|                              | Clientes / Consultar/Edit     | ar            |                                           |                        |          |
|------------------------------|-------------------------------|---------------|-------------------------------------------|------------------------|----------|
| turación / CFDI              | •                             |               |                                           |                        |          |
|                              | Buscar por Clave del cliente  | ✓ Ingrese su  | búsqueda                                  |                        |          |
| kgregar                      | Clave                         | RFC           | Razón social                              | Ingreso                | Opciones |
| rceros                       | IDB PROYEC                    | IPI1803083G0  | IDB PROYECTOS INMOBILIARIOS, S.A. DE C.V. | 25/07/2018<br>15:56:18 | / =      |
| tarios públicos              | <ul> <li>MTY BAKER</li> </ul> | B&M910702B15  | Baker & Mckenzie Abogados, S.C.           | 23/07/2018<br>11:54:46 | / 1      |
| ndedores                     | <ul> <li>TIJ BAKER</li> </ul> | B8.M910702B15 | Baker & McKenzie Abogados, S.C.           | 02/07/2018             | / 💼      |
| mercio exterior              | NARCISO                       | GUCN690102RE5 | NARCIZO GUZMAN CARRIOLA                   | 19/06/2018<br>12:35:50 | / =      |
| vductos y servicios          | COLINAS                       | CIP171016SV7  | COLINAS INDUSTRIAL PARK S.A. DE C.V.      | 18/06/2018<br>12:11:47 | / =      |
| portes                       | ✓ Minera                      | MRA7811132X2  | MINERA RARAMURI, S.A. DE C.V.             | 30/05/2018<br>09:54:22 | / 🖬      |
| oortes contabilidad SAT      | PARCELAS                      | PCU060915710  | PARCELAS CHUVISCAR S. DE R.L. DE C.V.     | 03/04/2018             | / =      |
| i                            | BAKERZAP2                     | B&M910702B15  | BAKER & MCKENZIE ABOGADOS, S.C.           | 21/03/2018             | / 🖬      |
| ursales                      | KOBE                          | IKO090707QI4  | INMOBILIARIA KOBE S.A. DE C.V.            | 20/03/2018             | / 🖬      |
| eración de respaldo<br>uales | IDB                           | CIF160630IY5  | IDB CONSTRUCCIONES, S.A. DE C.V.          | 12/36/18               | / 1      |

## **III. PRODUCTOS Y SERVICIOS**

En esta sección podrá dar de alta nuevos productos y servicios o editar uno ya existente.

Seleccione la opción **PRODUCTOS Y SERVICIOS** del menú lateral.

Se habilitará la siguiente pantalla:

| FINICIO                            |                            |                  |                                                   |                |                                                                                                    |                 |           |               |  |  |  |  |
|------------------------------------|----------------------------|------------------|---------------------------------------------------|----------------|----------------------------------------------------------------------------------------------------|-----------------|-----------|---------------|--|--|--|--|
| Facturación / CFDI                 | Y S Pr                     | roporcione los c | latos de los productos y/o servicios:             |                |                                                                                                    |                 |           |               |  |  |  |  |
| Clientes                           | Agreg                      | gar / editar     |                                                   | Productos      |                                                                                                    |                 |           |               |  |  |  |  |
| Terceros                           | ~                          |                  |                                                   |                |                                                                                                    |                 |           |               |  |  |  |  |
| Notarios públicos                  | <ul> <li>Códig</li> </ul>  | 10 •             | 714890023744                                      | Buscar por D   | escripción 🕑 Ingrese su búsqueda                                                                                                    |                 |           |               |  |  |  |  |
| Vendedores                         | <ul> <li>Clave</li> </ul>  | de               | Mantenimiento y soporte de hardware de computac 🔽 | Código         | Producto y/o servicio                                                                                                    | Precio unitario | Descuento | Opciones      |  |  |  |  |
| Comercio exterior                  | <ul> <li>Descri</li> </ul> | ripción *        |                                                   | CTH3158        | HP Battery Notebook battery - 1 x lithium ion 6-cell 4400<br>mAh - for ProBook 440 G0, 450 G0, 455 G1, 470 G0                                                               | \$ 121.00       | 0.00 %    | 1             |  |  |  |  |
| Nómina                             | ~                          |                  |                                                   | C1Y1987        | AVG AntiVirus Business Edition Subscription license<br>renewal (1 year) - 10 computers - Win Renovacion 10                                                                  | \$286.20        | 0.00 %    | / 🖬           |  |  |  |  |
| Productos y servicios              |                            |                  |                                                   |                | Licencia                                                                                                    |                 |           |               |  |  |  |  |
| Reportes                           | ~                          |                  | a.                                                | C1Y1812        | AVG AntiVirus Business Edition Subscription license (1<br>year) - 5 computers - Win Licencias nuevas de 5 PCs.                                                              | \$184.15        | 0.00 %    | / 💼           |  |  |  |  |
| Reportes contabilidad SAT          | <ul> <li>Precio</li> </ul> | o unitario *     |                                                   | 2.8-12MM       | TELPIX 2.8-12mm Auto Iris Lens                                                                                                    | \$77.26         | 0.00 %    | 1             |  |  |  |  |
| Retenciones e inf. de pagos        | Y Descu                    | uento (%)        |                                                   | M9L66A         | HP Officejet Pro 8710 All-in-One Multifunction printer -                                                                                                    | \$158.12        | 0.00 %    | / 前           |  |  |  |  |
| Sucursales                         | Clave                      | de unidad *      | Pieza                                             |                | color - ink-jet - Legal (8.5 in x 14 in) (original) - A4/Legal<br>(media) - up to 30 ppm (copying) - up to 35 ppm (printing<br>- 250 sheets - USB 2.0 LAN W/-E/(n) USB host | )               |           |               |  |  |  |  |
| Generación de respaido<br>Manuales | Unida<br>medic             | ad de<br>da      | ×                                                 | C0049A         | 2 Pin Acoustic Tube Headset for Kenwood Radio Baofeng                                                                                                    | \$ 12.14        | 0.00 %    | / 💼           |  |  |  |  |
| Configuraciones                    |                            | campos marcados  | con *son obligatorios.                            | NMP580-W       | ViewSonic - HD Wriss Ntwrk Media Player                                                                                                    | \$ 497.98       | 0.00 %    | / 🖬           |  |  |  |  |
|                                    |                            |                  | Cuardar Limpiar                                   | A Experter ore | ductor u confision a Event                                                                                                    |                 | e 1       | 2 3 4 5 6 277 |  |  |  |  |

#### a. Agregar un Nuevo Producto

Para Agregar un nuevo producto en el sistema deberá capturar los siguientes conceptos:

- 1. Código: Este es un número que deberá definir para sus productos, servirá para su control interno.
- 2. Clave del Producto: Seleccione la clave que corresponda con su producto de acuerdo al catálogo del SAT.
- 3. Descripción: En este campo deberá capturar la descripción de su producto o servicio.
- 4. Precio Unitario: Capture el precio de venta de su producto, sin impuestos.
- 5. Descuento (%): Sí aplica un descuento sobre el precio unitario capturelo aquí.
- 6. Clave de Unidad: Sel Seleccione la clave que corresponda con su producto de acuerdo al catálogo del SAT.
- 7. Unidad de Medida: Seleccione la unidad de medida para su producto.

Una vez capturada toda la información dé clic en el botón **Guardar** para registrar su Producto o Servicio.

|                                                                                                    | =                                                        |                           |                                                                                                    |                 | <b>≜⊙∽</b> Sistema de p | oruebas AAA010101AAA 😝 🗸 |  |  |  |  |  |
|----------------------------------------------------------------------------------------------------|----------------------------------------------------------|---------------------------|----------------------------------------------------------------------------------------------------|-----------------|-------------------------|--------------------------|--|--|--|--|--|
| A Inicio                                                                                                    | III Productos y servicios                                | III Productos y servicios |                                                                                                    |                 |                         |                          |  |  |  |  |  |
| 🗎 Facturación / CFDI 🛛 🗸                                                                                             | Proporcione los datos de los productos y/o servicios     |                           |                                                                                                    |                 |                         |                          |  |  |  |  |  |
| ≜Clientes ✓                                                                                                    | Agregar / editar                                         | Productos                 |                                                                                                    |                 |                         |                          |  |  |  |  |  |
| 😬 Terceros 🗸 🗸                                                                                                    |                                                          |                           |                                                                                                    |                 |                         |                          |  |  |  |  |  |
| Notarios públicos                                                                                                    | Código * 714890023744 2                                  | car por D                 | escripción V Ingrese su búsqueda                                                                                                    |                 |                         |                          |  |  |  |  |  |
| 🔩 Vendedores 🛛 🗸                                                                                                    | Clave de Mantenimiento y soporte de hardware de computac | Codigo                    | Producto y/o servicio                                                                                                    | Precio unitario | Descuento               | Opciones                 |  |  |  |  |  |
| Comercio exterior 🗸 🗸                                                                                                | Descripción *                                            | CTH3158                   | HP Battery Notebook battery - 1 x lithium ion 6-cell 4400<br>mAh - for ProBook 440 G0, 450 G0, 455 G1, 470 G0                                                                                                    | \$ 121.00       | 0.00 %                  | / 🛅                      |  |  |  |  |  |
| Nómina     View Productos y servicios                                                                                | 3                                                        | C1Y1987                   | AVG AntiVirus Business Edition Subscription license<br>renewal (1 year) - 10 computers - Win Renovacion 10<br>Licencia                                                                                                    | \$ 286.20       | 0.00 %                  | / 🖬                      |  |  |  |  |  |
| l≝ Reportes ✓                                                                                                    | 4                                                        | C1Y1812                   | AVG AntiVirus Business Edition Subscription license (1<br>year) - 5 computers - Win Licencias nuevas de 5 PCs.                                                                                                    | \$184.15        | 0.00 %                  | / 🖬                      |  |  |  |  |  |
| Reportes contabilidad SAT 🗸 🗸                                                                                        | Precio unitario *5                                       | 2.8-12MM                  | TELPIX 2.8-12mm Auto Iris Lens                                                                                                    | \$77.26         | 0.00 %                  | 1 💼                      |  |  |  |  |  |
| <ul> <li>▲ Retenciones e inf. de pagos</li> <li>◆ Sucursales</li> <li>✓</li> <li>■ Generación de respaldo</li> </ul> | Descuento (%) 6<br>Clave de unidad * Pieza               | M9L66A                    | HP Officejet Pro 8710 All-in-One Multifunction printer -<br>color - Ink-jet - Legal (85 in x 14 in) (original) - A4/Legal<br>(media) - up to 30 ppm (copying) - up to 35 ppm (printing)<br>- 250 sheets - USB 2.0, LAN, Wi-Fi(n), USB host | \$158.12        | 0.00 %                  | / 🖬                      |  |  |  |  |  |
| Manuales                                                                                                    | Unidad o v v v v v v v v v v v v v v v v v v             | C0049A                    | 2 Pin Acoustic Tube Headset for Kenwood Radio Baofeng<br>PTT                                                                                                    | \$ 12.14        | 0.00 %                  | / 💼                      |  |  |  |  |  |
| Configuraciones ~                                                                                                    | Los campos marcados con * son obligatorios.              | NMP580-W                  | ViewSonic - HD Wrlss Ntwrk Media Player                                                                                                    | \$ 497.98       | 0.00 %                  | / 🖬                      |  |  |  |  |  |
|                                                                                                    | Cuardar Limpiar                                          | 🛓 Exportar pro            | ductos y servicios a Excel                                                                                                    |                 | e 1                     | 2 3 4 5 6 277 >          |  |  |  |  |  |
| avascript:insertaPagCFDI('produ                                                                                      | -<br>tos.php')                                           | Copyright ® Fac           | turemosya 2018                                                                                                    |                 |                         | •                        |  |  |  |  |  |

facturemosy@ agosto 2018

## b. Editar un Producto

En la parte de abajo usted podrá visualizar el listado de todos sus productos y servicios previamente capturados.

En esta sección usted podrá buscar un producto o servicio por descripción o código, dando clic en **Buscar por** descripción o código, capture el concepto o el código para localizar sus productos o servicios.

|                                         | ≡                                  |                                       |            |                                                                 |                 | ▲ • Sistema de | pruebas AAADIOIOIAAA 😝 |
|-----------------------------------------|------------------------------------|---------------------------------------|------------|-----------------------------------------------------------------|-----------------|----------------|------------------------|
| A Inicio                                | Proporcione los                    | datos de los productos y/o servicios: |            |                                                                 |                 |                |                        |
| 🖻 Facturación / CFDI 🛛 👻                | Agregar / editar                   |                                       | Productos  |                                                                 |                 |                |                        |
| 🖴 Clientes 🗸 🗸 🗸                        |                                    |                                       |            |                                                                 |                 |                |                        |
| 🛎 Terceros 🗸 🗸                          | Código *                           | 17594                                 | Buscar por | Descripción 🗸 Ingrese su búsqueda                               |                 |                |                        |
| Notarios públicos                       | Clave de                           | Servicios de facturación              | ✓ Código   | Producto y/o servicio                                           | Precio unitario | Descuento      | Opciones               |
| Vendedores 🗸                            | producto *<br>Descripción *        |                                       |            | PRIMA NETA DE GASTOS MEDICOS MAYORES COLECTIVO                  | \$ 11,966.85    | 0.00 %         | 1                      |
| Cornercio exterior 🗸 🗸                  |                                    |                                       |            | Honorarios Legales                                              | \$ 200.00       | 0.00 %         | 1 🗇                    |
| Nómina 🗸                                |                                    |                                       |            | Honorarios Legales                                              | \$ 32.90        | 0.00 %         | 1                      |
| Productos y servicios                   |                                    |                                       |            | Servicio                                                        | \$10,000.00     | 0.00 %         | <b>1</b> m             |
| ▲ Reportes  ■ Reportes contabilidad SAT | Precio unitario *                  |                                       |            | RECARGOS DE GASTOS MEDICOS MAYORES INDIVIDUAL                   | \$ 129.47       | 0.00 %         | / 1                    |
| Retenciones e inf. de pagos 🗸 🗸         | Descuento (%)<br>Clave de unidad * | Pieza                                 | ~          | PRIMA NETA DE GASTOS MEDICOS MAYORES<br>INDIVIDUAL Y/O FAMILIAR | \$1,849.47      | 0.00 %         | / 🗇                    |
| Sucursales 🗸                            | Unidad de                          |                                       | ~          | Pago                                                            | \$ 0.00         | 0.00 %         | 1 🗇                    |
| Generación de respaldo                  | medida                             |                                       |            | DERECHOS DE GASTOS MEDICOS MAYORES INDIVIDUAL<br>Y/O FAMILIAR   | \$ 2,500.00     | 0.00 %         | / 🗇                    |
| Configuracioner M                       | Los campos marcados                | s con * son obligatorios.             |            | RECARGOS DE GASTOS MEDICOS MAYORES INDIVIDUAL                   | \$ 3,208.92     | 0.00 %         | 1 1                    |
| a coningui ociones -                    |                                    | Cuardar Limpiar                       | Le Exporta | r productos y servicios a Excel                                 |                 | « ]            | 2 3 4 5 6 1700         |
|                                         |                                    |                                       | Copyright  | ® Facturemosya 2018                                             |                 |                |                        |

Una vez identificado su Producto o Servicio que desea modificar tendrá dos opciones Editar

o Eliminar seleccione la opción deseada.

Los datos del producto se habilitaran en la parte izquierda para su edición.

Realice los cambios necesarios y dé clic en Guardar para registrar sus cambios.

Para Eliminar dé clic en 👔 y seleccione Aceptar en la ventana emergente:

¿ Desea eliminar el producto PRODUCTO EJEMPLO ?

Aceptar Cancelar

Ademas si lo desea, puede exportarel listado de sus productos a un archivo Excel en el recuadro "Exportar productos y servicios a Excel".

#### c. Impuesto por producto

Esta opción le será util si sus productos o servicios llevan diferentes impuestos, tendrá la posibilidad de elegir que impuestos utilizar para cada uno de sus productos. En el icono **Impuestos**.

| facturemos                              | SY@      | =                                            | E Sistema de pruebas AAAOROROAAA O v                   |                |                                                                                                    |                 |           |                       |  |  |  |
|-----------------------------------------|----------|----------------------------------------------|--------------------------------------------------------|----------------|----------------------------------------------------------------------------------------------------|-----------------|-----------|-----------------------|--|--|--|
| # Inicio                                |          | Proporcione los                              | O Proporcione los datos de los productos y/o servicios |                |                                                                                                    |                 |           |                       |  |  |  |
| Facturación / CFDI                      | ×        | Agregar / editar                             | Agregar / editar Productos                             |                |                                                                                                    |                 |           |                       |  |  |  |
| Clientes                                | × I      |                                              |                                                        |                |                                                                                                    |                 |           |                       |  |  |  |
| 🖴 Terceros                              | <b>~</b> | Código *                                     | 84111531                                               | Buscar por     | escripción 🔽 Ingrese su búsqueda                                                                                                    |                 |           |                       |  |  |  |
| Notarios públicos                       | ~        | Clave de                                     | No existe en el catálogo                               | Código         | Producto y/o servicio                                                                                                    | Precio unitario | Descuento | Impuestos             |  |  |  |
| A Vendedores                            | •        | producto *                                   |                                                        | 84111530       | PUBLICO EN GENERAL                                                                                                    | \$ 57,649.00    | 0.00 %    | × 🖌 💼                 |  |  |  |
| Comercio exterior                       | ~        | Descripcion *                                |                                                        | 84111529       | LIBROS                                                                                                    | \$1,495.00      | 0.00 %    | × 🖌 💼                 |  |  |  |
| a Nómina                                | ×        |                                              |                                                        | 84111528       | 1 REVOLUCIÓN MEXICANA                                                                                                    | \$100.00        | 0.00 %    | × / 💼                 |  |  |  |
| Productos y servicios                   |          |                                              | , al                                                   | 84111527       | LIBRO                                                                                                    | \$ 260.00       | 0.00 %    |                       |  |  |  |
| Reportes                                | ~        | Precio unitario*                             |                                                        | 0 (11)525      |                                                                                                    | t 20,000,00     | 0.00.7    | ~ ~ ~                 |  |  |  |
| Reportes contabilidad SAT               | •        | Descuento (%)                                |                                                        | 0411320        | VISITA POBLICO EN GENERAL                                                                                                    | \$ 20,000.00    | 0.00 %    | × 🖌 🛅                 |  |  |  |
| 🚨 Retenciones e inf. de 🚽               | ~        | Clave de unidad *                            | Pieza                                                  | 84111525       | LIBROS TITULOS DIVERSOS                                                                                                    | \$16,145.00     | 0.00 %    | × 💰 💼                 |  |  |  |
| ♥ Sucursales<br>■Generación de respaldo | ~        | Unidad de<br>medida                          | ×                                                      | 84111524       | AYUDA ECONÓMICA PARA LLEVAR A CABO LAS<br>ACTIVIDADES CULTURALES PROGRAMADAS EN EL<br>ANEXO 1 DENOMINADO "PROVECTO DE ACTIVIDADES<br>CULTURALES 2018" SEGÚN CONVENIO SC/CI/4451 | \$1,100,000.00  | 0.00 %    | × ; =                 |  |  |  |
| 🗎 Manuales                              |          | ▲ Los campos marcados con *son obligatorios. |                                                        | 8/111523       | /CC-005/2018 APORTACION UNICA                                                                                                    | \$ //317315     | 0.00 %    |                       |  |  |  |
| Configuraciones                         | ^        |                                              | Guardar Limpiar                                        | 04111323       | TOTA PODECO EN GENERAL                                                                                                    | ÷-3,173.13      | 0.00 %    |                       |  |  |  |
| • Mi información                        |          |                                              |                                                        |                |                                                                                                    |                 | e   1   3 | 1 5 4 5 6 <u>14</u> * |  |  |  |
| Correo electrónico                      |          |                                              |                                                        | 🛓 Exportar pro | iductos y servicios a Excel                                                                                                    |                 |           |                       |  |  |  |
| A Sormato de comorobante                |          |                                              |                                                        | Copyright.®    | Facturemosya 2018                                                                                                    |                 |           |                       |  |  |  |

Dé click en el icono para asignar los impuestos que va a utilizar para sus productos como se muestra en la siguiente imagen:

| Facturemosy                              | /@ =                                        |                                |            |                                                    |                                           | ,               | Sistema de n | ruebas <b>ΔΔΔΩΊΩΙΟ</b> |   |   |
|------------------------------------------|---------------------------------------------|--------------------------------|------------|----------------------------------------------------|-------------------------------------------|-----------------|--------------|------------------------|---|---|
| La solución a tu facturación electrónica | CFDI —                                      | 🗴 Impuestos para PUBLI         | ICO EN GEN | IERAL                                              | ×                                         |                 |              |                        |   |   |
| 🖶 Inicio                                 | E Productos y servicios                     | Évito al activar este impuesto |            |                                                    |                                           |                 |              |                        |   |   |
| 🗎 Facturación / CFDI 🛛 👻                 | Draparsiana las datas da las productas y    | <ul> <li>Impuesto:</li> </ul>  |            |                                                    |                                           |                 |              |                        |   |   |
| 🚨 Clientes 🗸 🗸                           | · Proporcione los datos de los productos y  | impuestos rederales            |            |                                                    |                                           |                 |              |                        |   |   |
| 🛎 Terceros 🗸 🗸                           | Agregar / editar                            | Usar impuesto Tipo             | Im         | npuesto Tipo factor                                | Tasa o cuota                              |                 |              |                        |   |   |
| ≯ Notarios públicos <ul><li>✓</li></ul>  | Código * 84111531                           | Tra                            | sladado    | IVA Exento                                         |                                           |                 |              |                        |   |   |
| 🚑 Vendedores 🗸 🗸                         | Clave de producto No existe en el catálog   | Impuestos locales              |            |                                                    |                                           | Precio unitario | Descuento    | Opciones               |   | ^ |
| Comercio exterior 🗸 🗸                    | •                                           |                                |            |                                                    |                                           | \$ 57,649.00    | 0.00 %       | 7. 1                   | Ô |   |
| 🖪 Nómina 🛛 🗸 🗸                           | Descripcion *                               | Usar impuesto                  | Тіро       | Impuesto                                           | Tasa                                      | \$ 1,495.00     | 0.00 %       | 7. 0                   | m |   |
| Productos y servicios                    |                                             |                                | 172        | asiadado Sai m                                     | illar 0.05                                | \$100.00        | 0.00%        |                        | - |   |
| 🗠 Reportes 🗸 🗸 🗸                         |                                             |                                |            |                                                    |                                           | ÷ 100.00        |              | 7. 9                   |   |   |
| 🗎 Reportes contabilidad SAT 🐱            | Dracio unitario t                           |                                | 84111527   | LIBRO                                              |                                           | \$ 260.00       | 0.00 %       | 7. J                   | Î |   |
|                                          | Descusts (A)                                |                                | 84111526   | VISITA PUBLICO EN GENERA                           | L                                         | \$20,000.00     | 0.00 %       | 7. 1                   | Î |   |
| pagus                                    | Descuento (%)                               |                                | 84111525   | LIBROS TITULOS DIVERSOS                            |                                           | \$ 16,145.00    | 0.00 %       | 7. 0                   | Ô |   |
|                                          | Clave de unidad * Pieza                     | <u>~</u>                       | 84111524   | AYUDA ECONÓMICA PARA LI                            | LEVAR A CABO LAS                          | \$ 1,100,000.00 | 0.00 %       |                        | - |   |
| Generación de respaldo                   | Unidad de medida                            | ~                              |            | ACTIVIDADES CULTURALES P<br>1 DENOMINADO "PROYECTO | PROGRAMADAS EN EL ANEXO<br>DE ACTIVIDADES |                 |              | 1. 9                   |   |   |
| Manuales                                 |                                             |                                |            | CULTURALES 2018" SEGÚN C                           | ONVENIO SC/CI/4451                        |                 |              |                        |   |   |
| Configuraciones A                        | Los campos marcados con * son obligatorios. |                                | 84111523   | VISITA PUBLICO EN GENERA                           | L                                         | \$ 43,173.15    | 0.00 %       |                        | - | ~ |
| Mi información                           | 🔒 Guardar 🛛 L                               | impiar                         |            |                                                    |                                           |                 |              | 2 3 4 5 6              |   |   |
| Correo electrónico                       |                                             |                                |            |                                                    |                                           |                 |              |                        |   |   |
| R Formato de comprobante                 |                                             |                                |            |                                                    |                                           |                 |              |                        |   |   |
|                                          |                                             |                                |            |                                                    |                                           |                 |              |                        |   |   |

Tendrá que seleccionar la casilla si desea activarlo o desactivarlo según sea el caso.

Una vez hecho los cambios cierre la ventana y los cambios se habrán guardado.